## HOW TO USE THE NEW EDITS APP FOR EDITING REELS & MARKETING VIDEOS

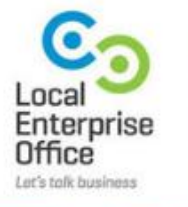

Edits

Marketing Crowd About the app •How to get it?

Overview of the main navigation •Overview of the menu in the editor

Demo 1 : How to edit a video (multiple clips plus voiceover)

How Edits is integrated with Instagram and how to post your Reel

Demo 2: How to edit a video where someone is speaking to camera

How Edits compares to using the Instagram app to make Reels

How Edits compares to CapCut

Video equipment

## How to get the edits app

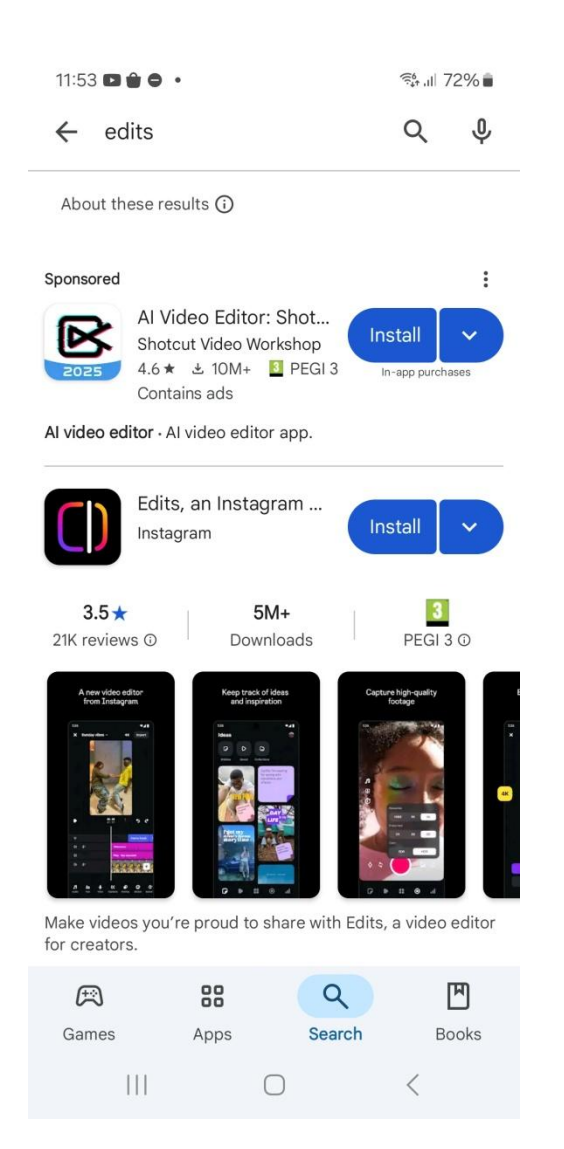

#### Go to the app store or play store on your phone. Search for and download Edits

It is made by Meta

You can use the app for free and there won't be a watermark on your video

About the app •How to get it?

Overview of the main navigation

Demo 1 : How to edit a video (multiple clips plus voiceover)

How Edits is integrated with Instagram and how to post your Reel

Demo 2: How to edit a video where someone is speaking to camera

How Edits compares to using the Instagram app to make Reels

How Edits compares to CapCut

Video equipment

#### How to get started

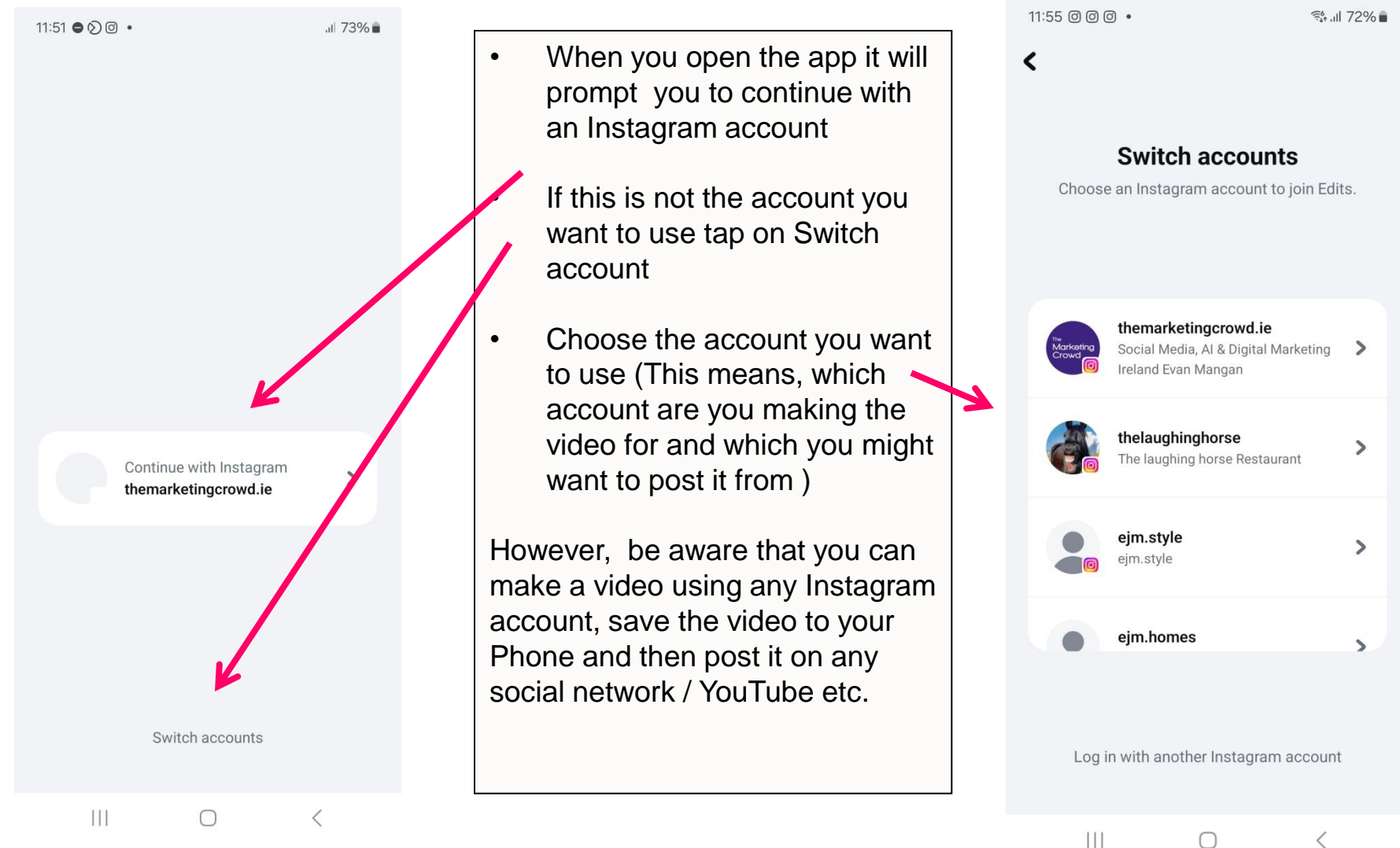

 $\cap$ 

<

#### Tour of the main menu

11:55 0 0 0 . T1% 11:56 000. 1 71% You are then taken to the **Projects** • Ideas area where you can create a video. Technically you are in this section of the app (the 4 Stickies Saved Collections dots in the middle of the menu) Tap on the first icon on the bottom left You can create a sticky note -• this is simply a way to note ideas for future videos Create your first project Tap on saved - you can view • Keep track of your drafts and finishe your saved videos videos all in one place. Add stickies Tap on collection – you can • apture ideas with stickies when view the collections (folders) inspiration strikes. you have created When you watch videos you have saved you can then create a sticky note or use the music in 111 |||  $\cap$ <  $\cap$ < one of them

#### Tour of the main menu

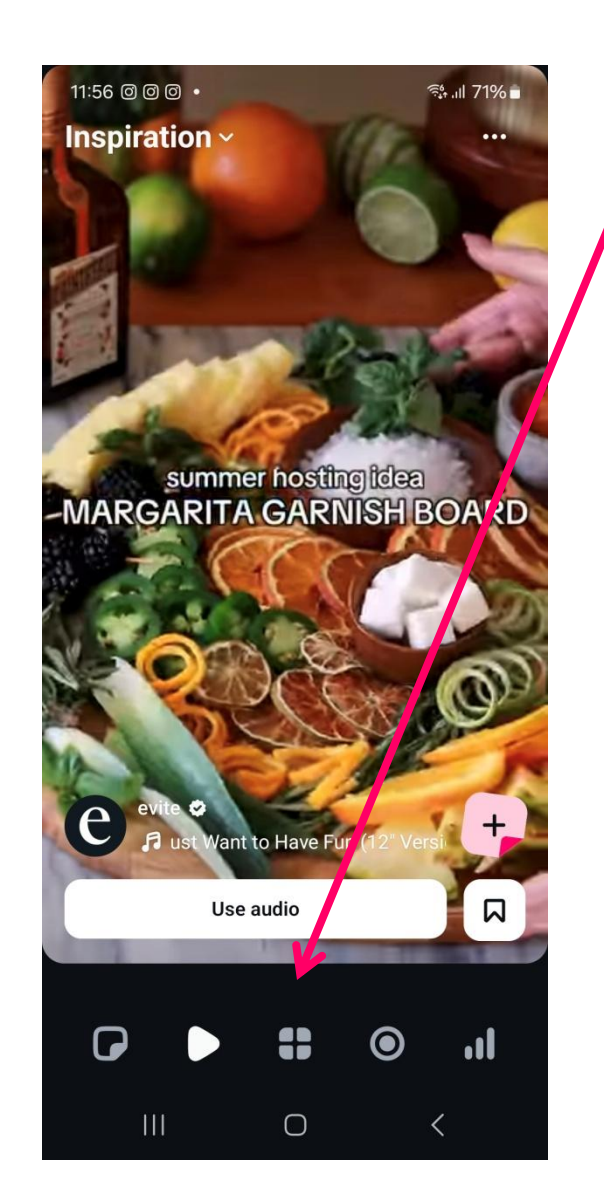

Tap the play button They call this are "Inspiration". It is your reels feed and shows you reels it think you would find interesting

- You can write a sticky note if any video gives you some ideas and you can save a video to a collection.
- Tap the circle icon. This is where you can record videos directly within the app

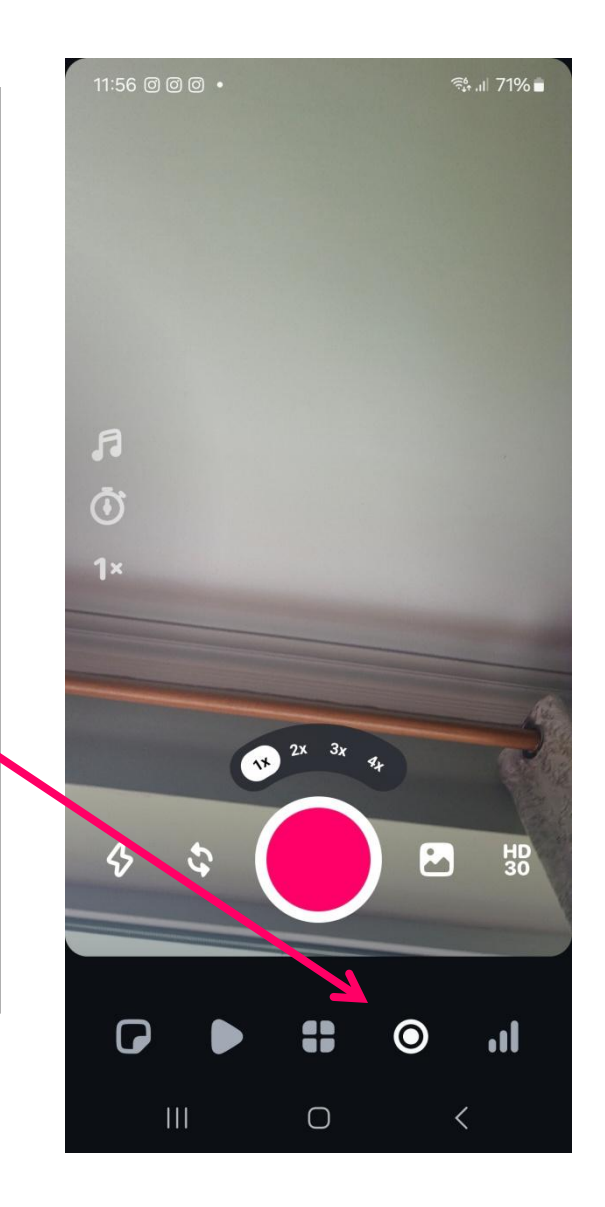

#### Tour of the main menu

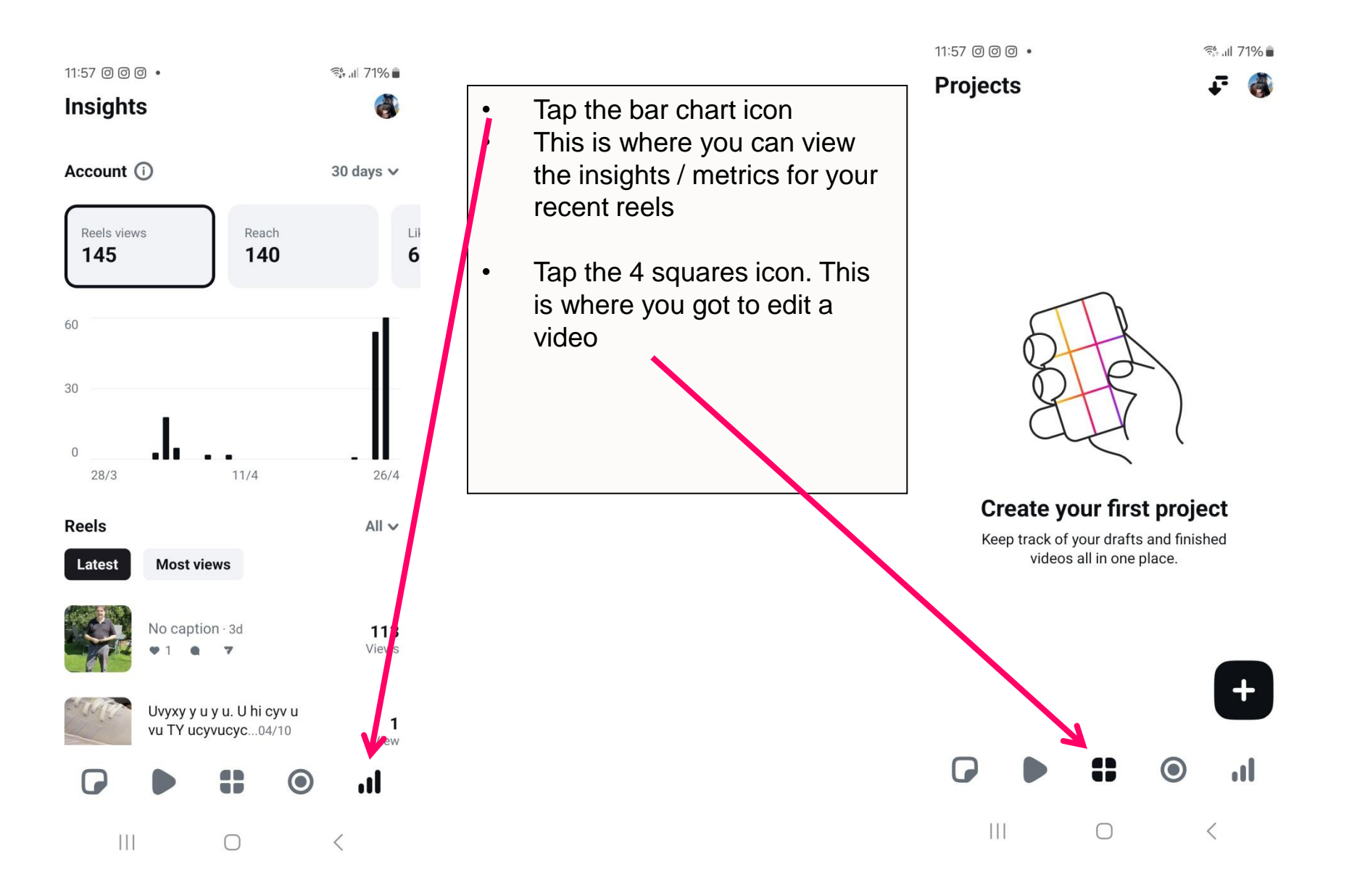

About the app •How to get it?

Overview of the main navigation •Overview of the menu in the editor

Demo 1 : How to edit a video (multiple clips plus voiceover)

How Edits is integrated with Instagram and how to post your Reel

Demo 2: How to edit a video where someone is speaking to camera

How Edits compares to using the Instagram app to make Reels

How Edits compares to CapCut

Video equipment

#### How to get started editing a video

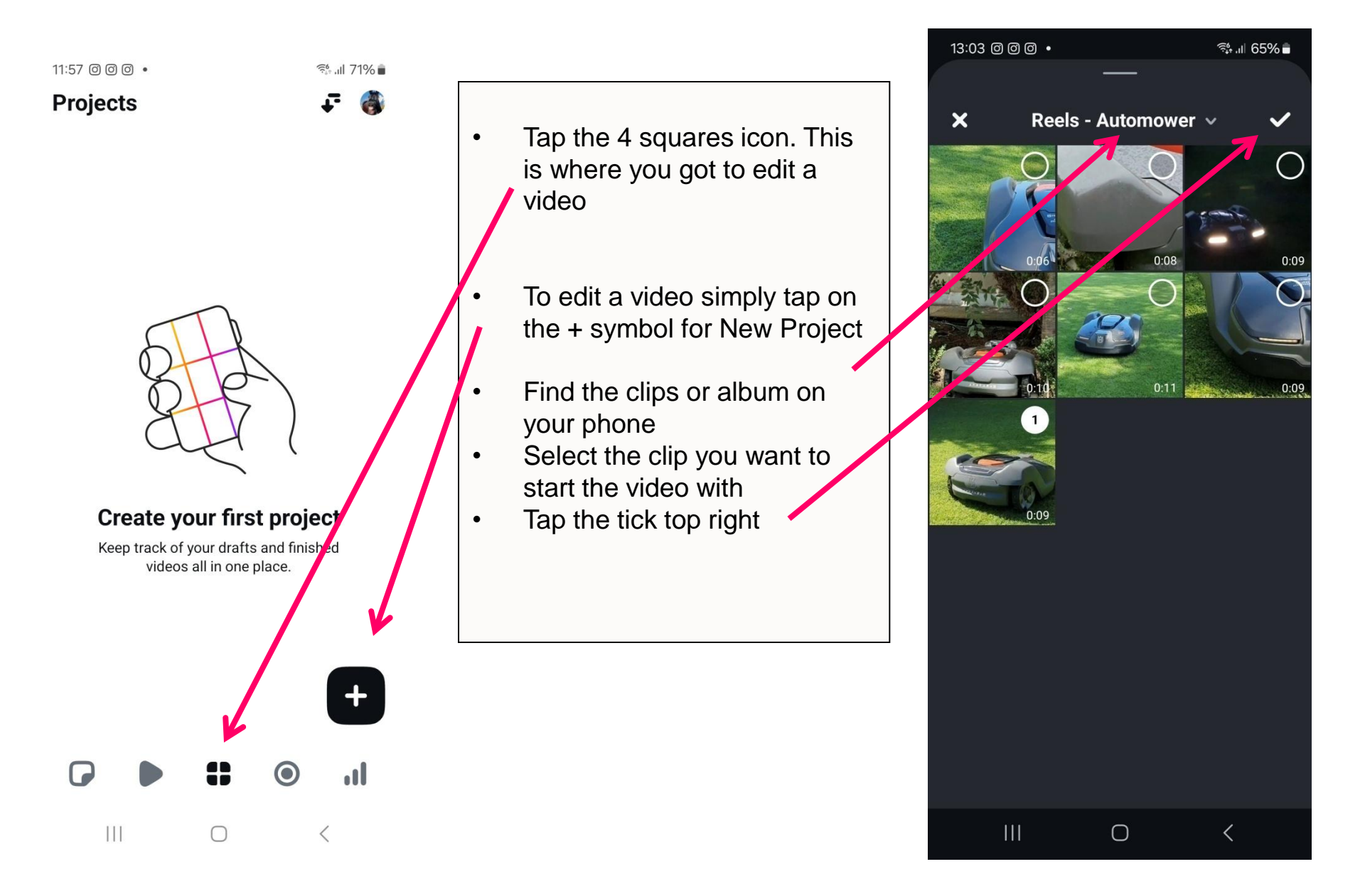

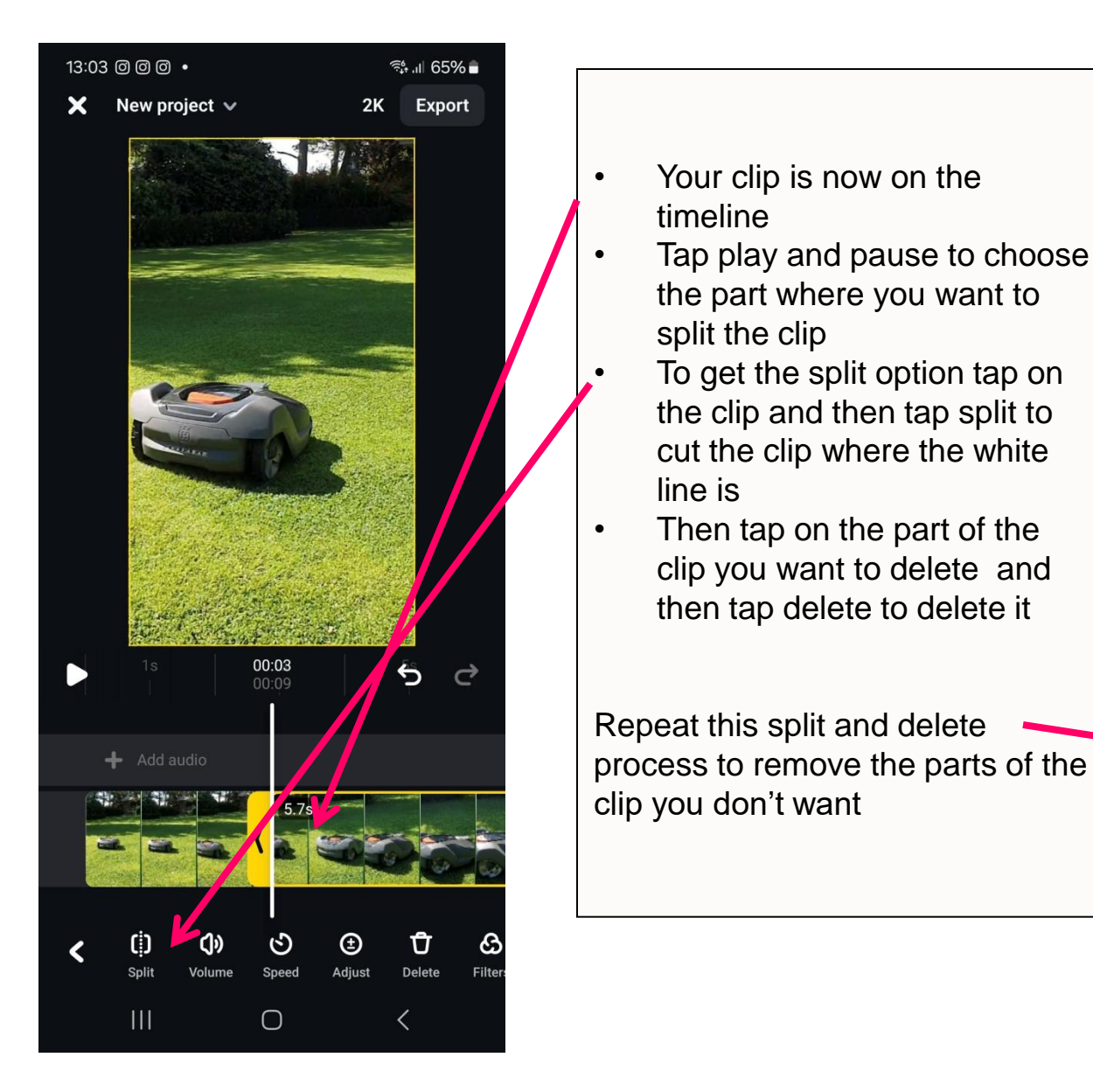

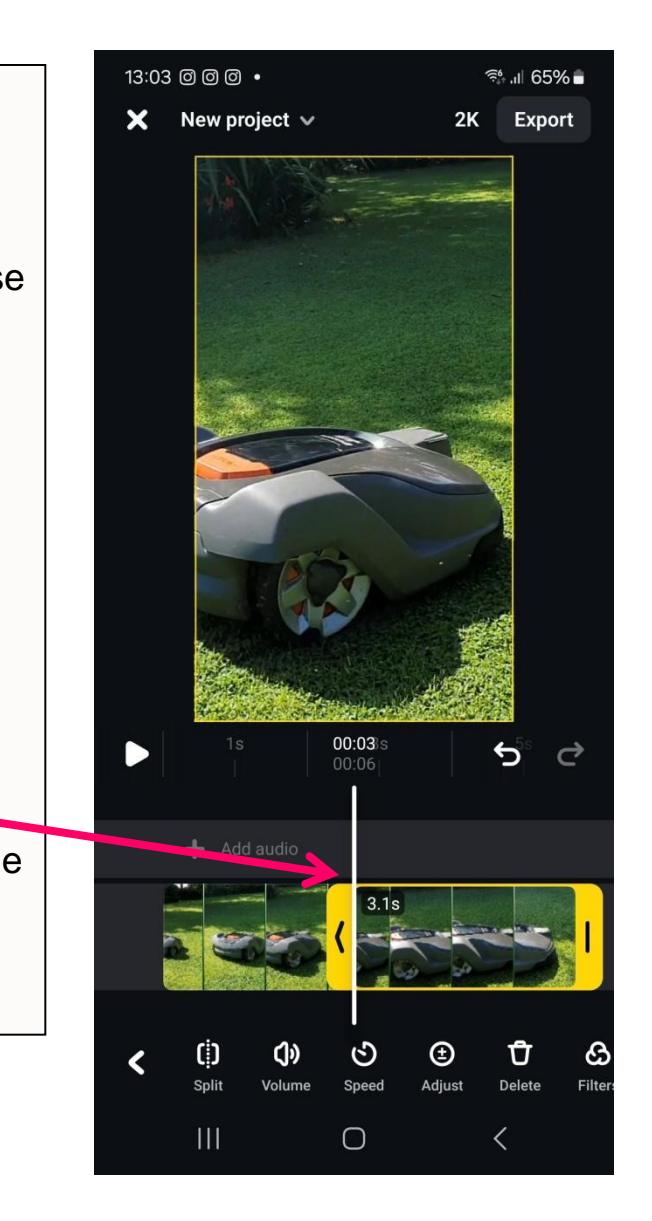

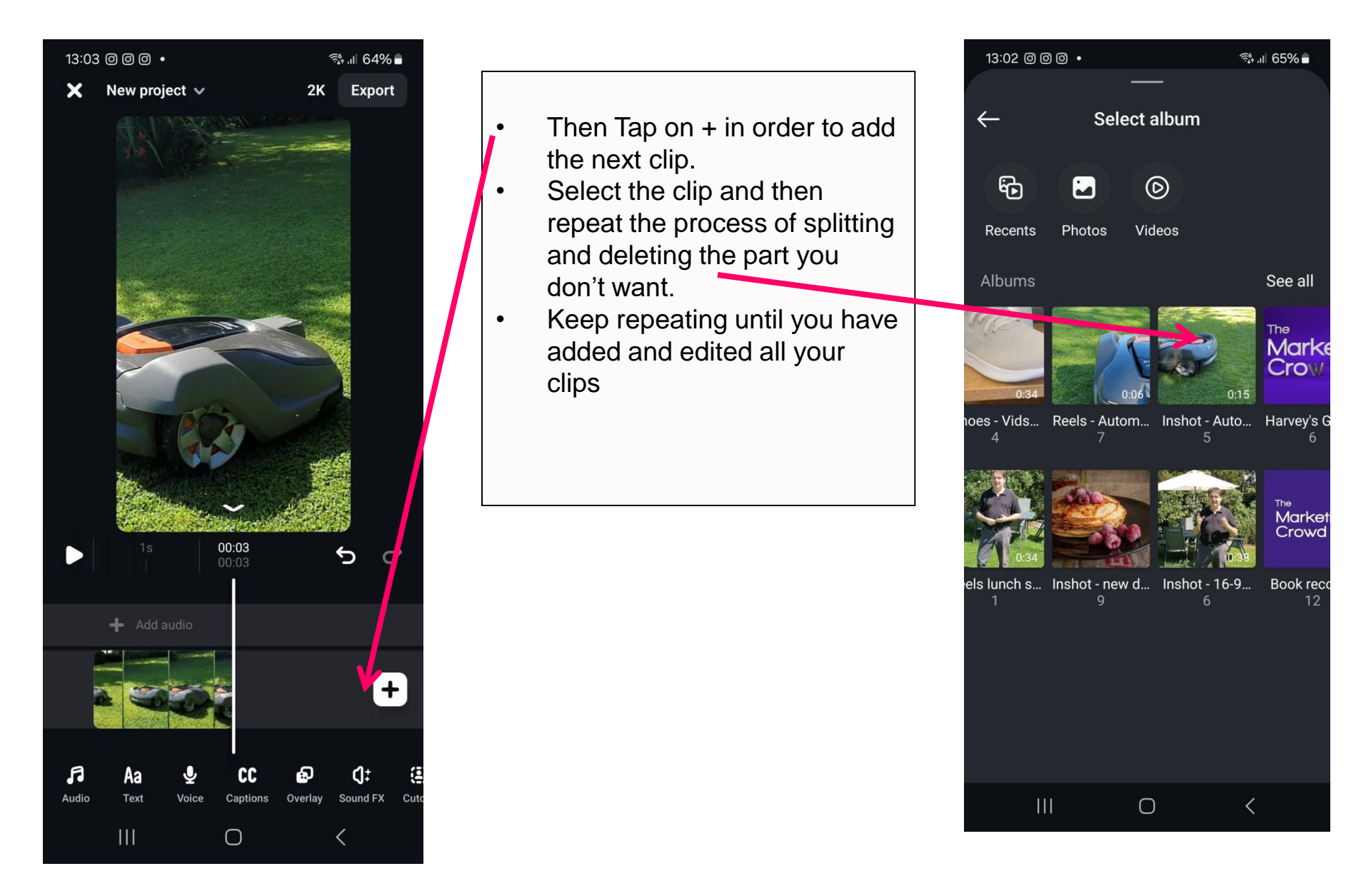

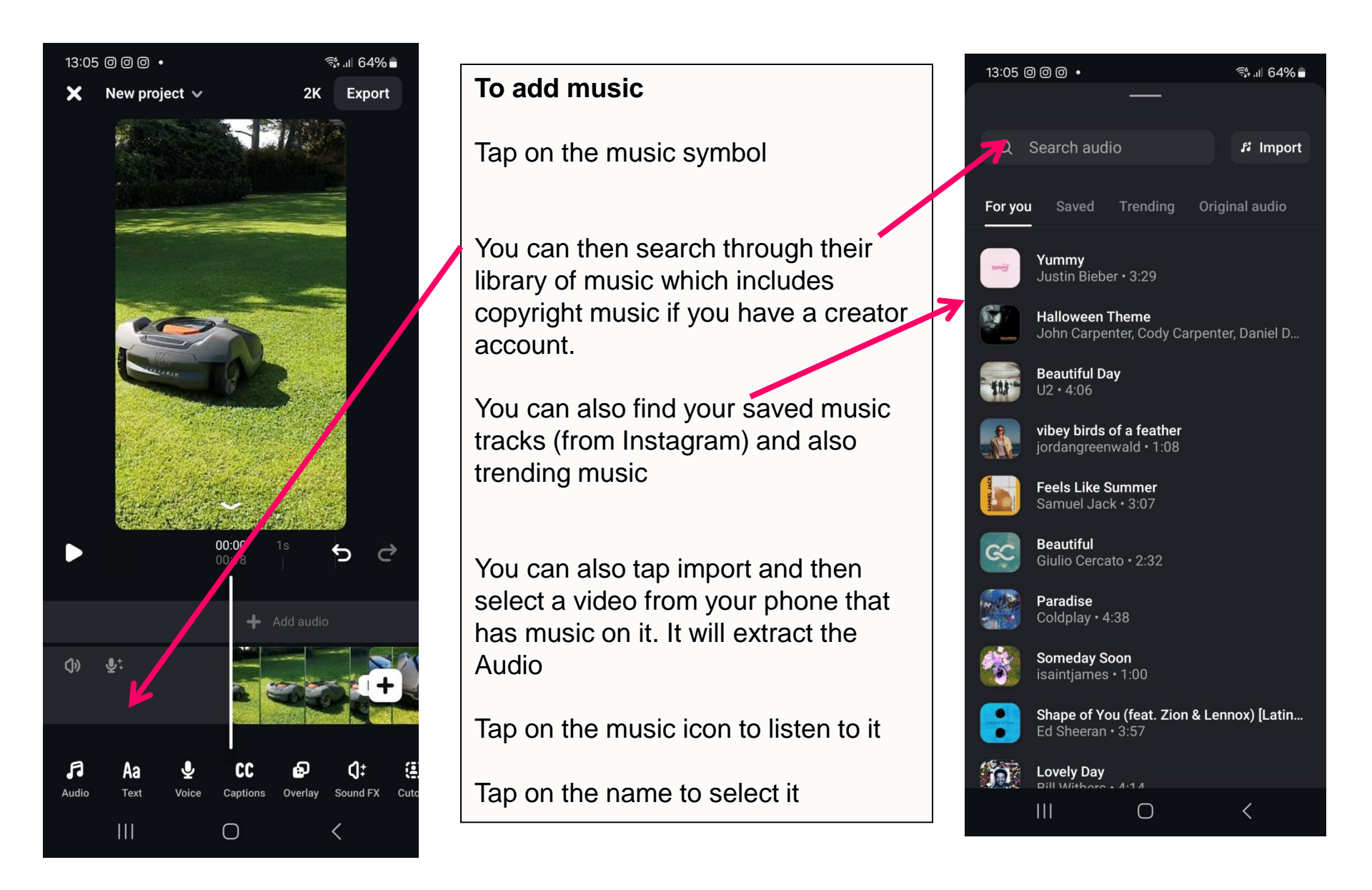

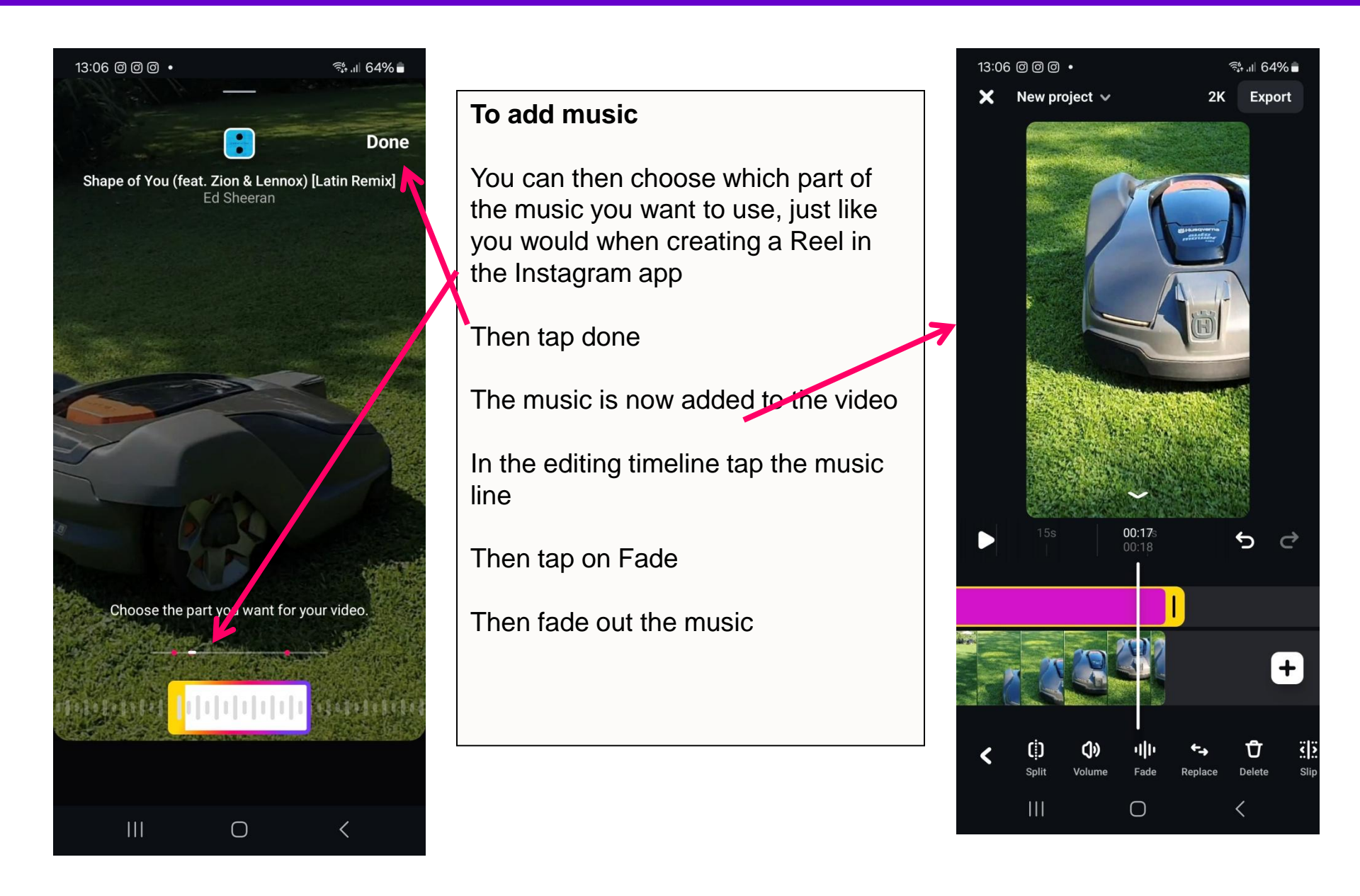

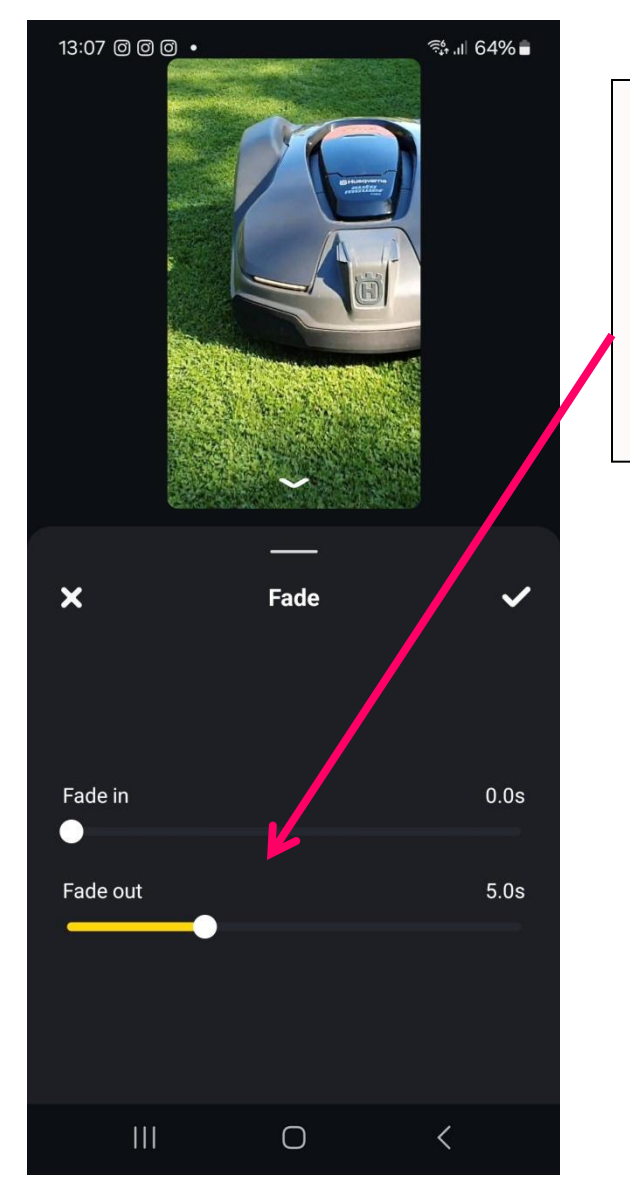

#### To add music

Then fade out the music by dragging the slider to around 5 seconds

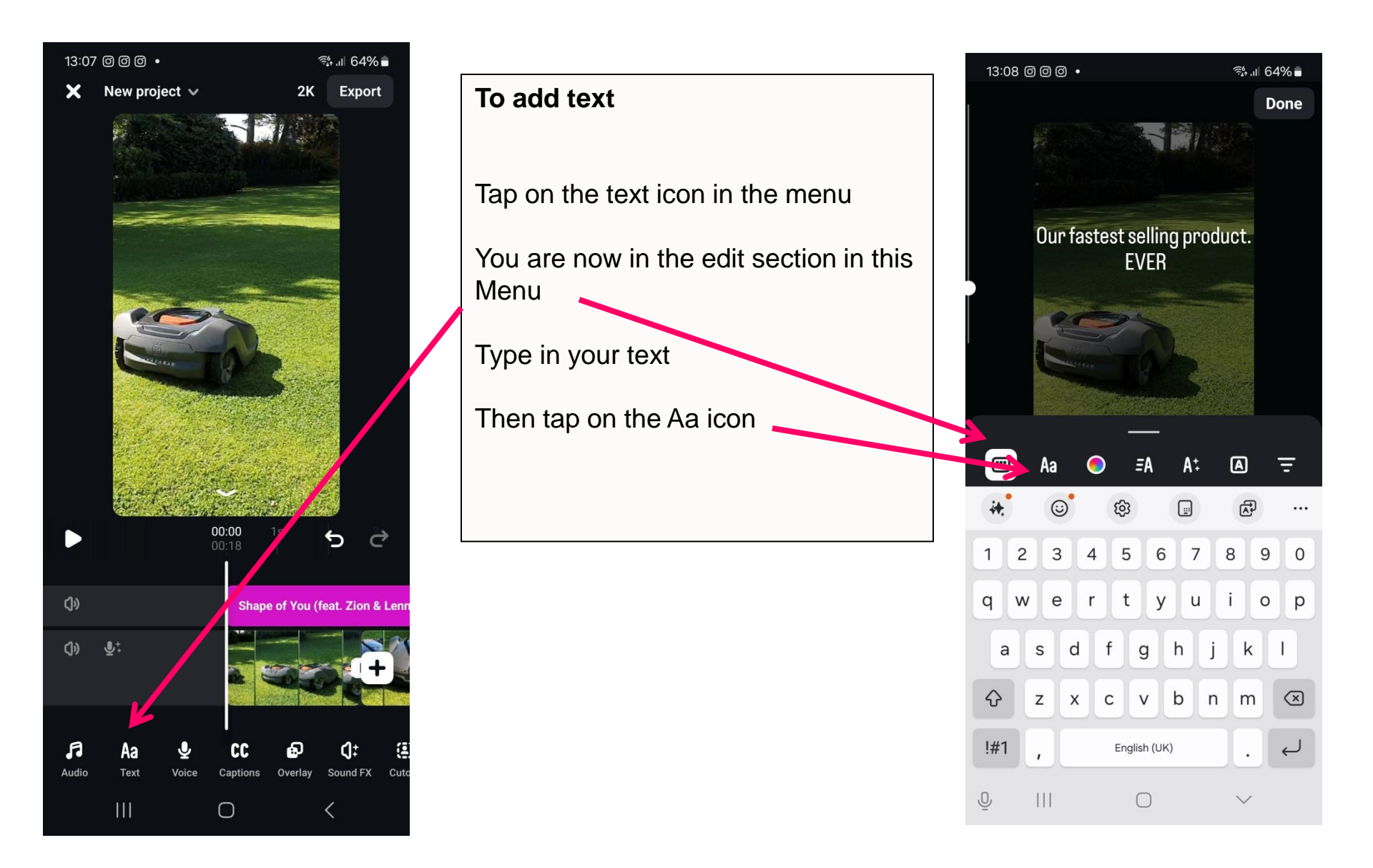

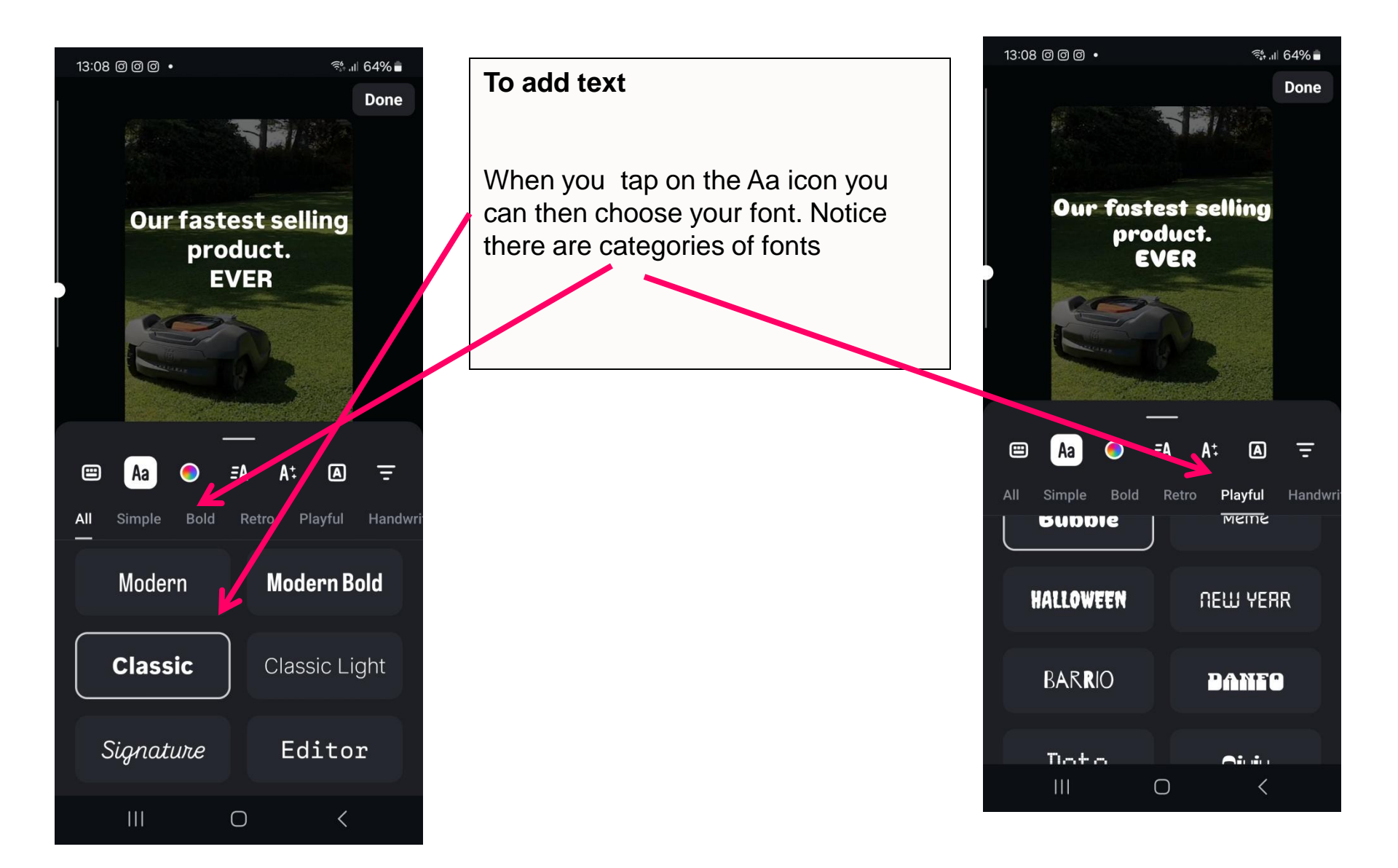

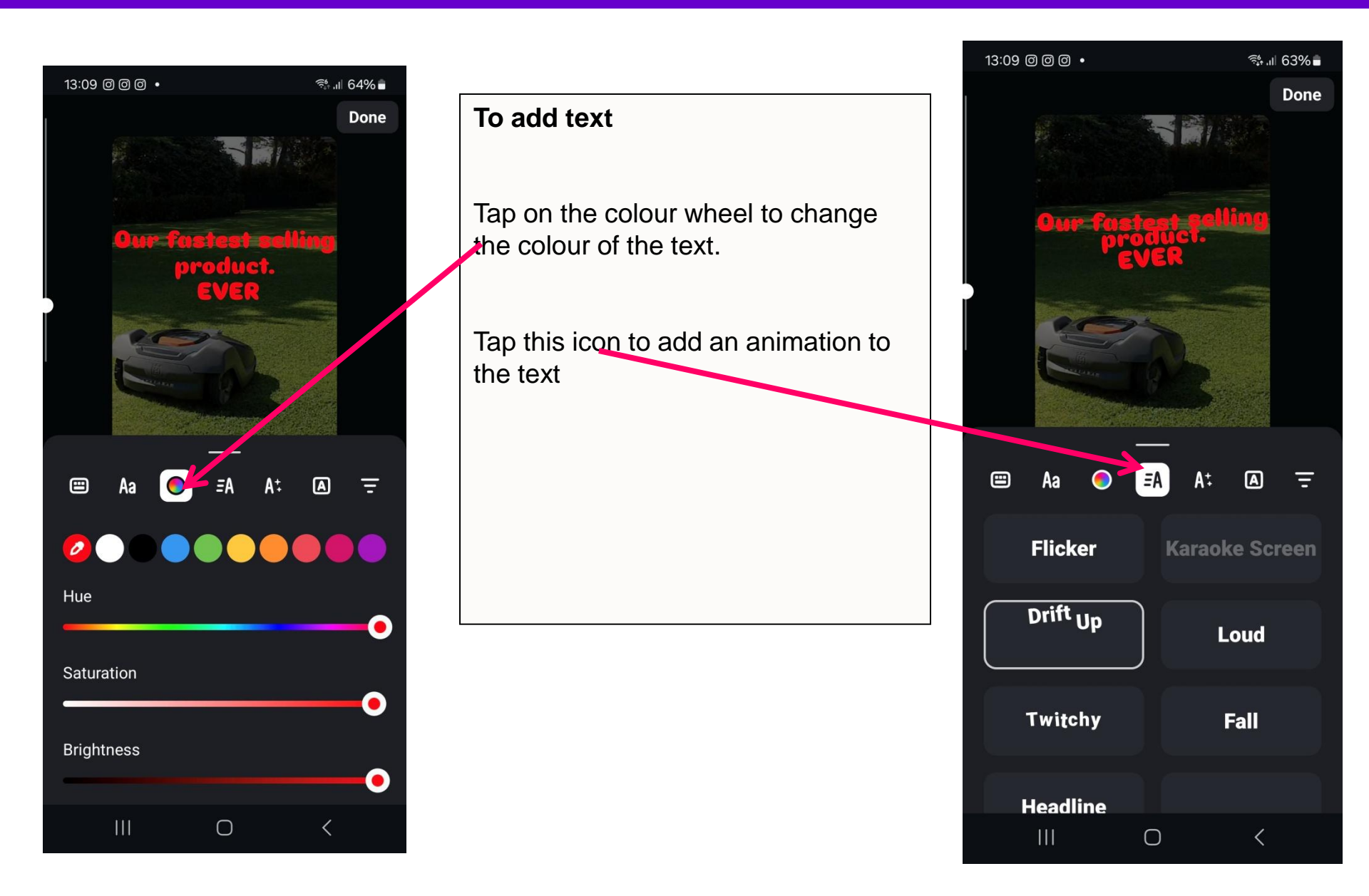

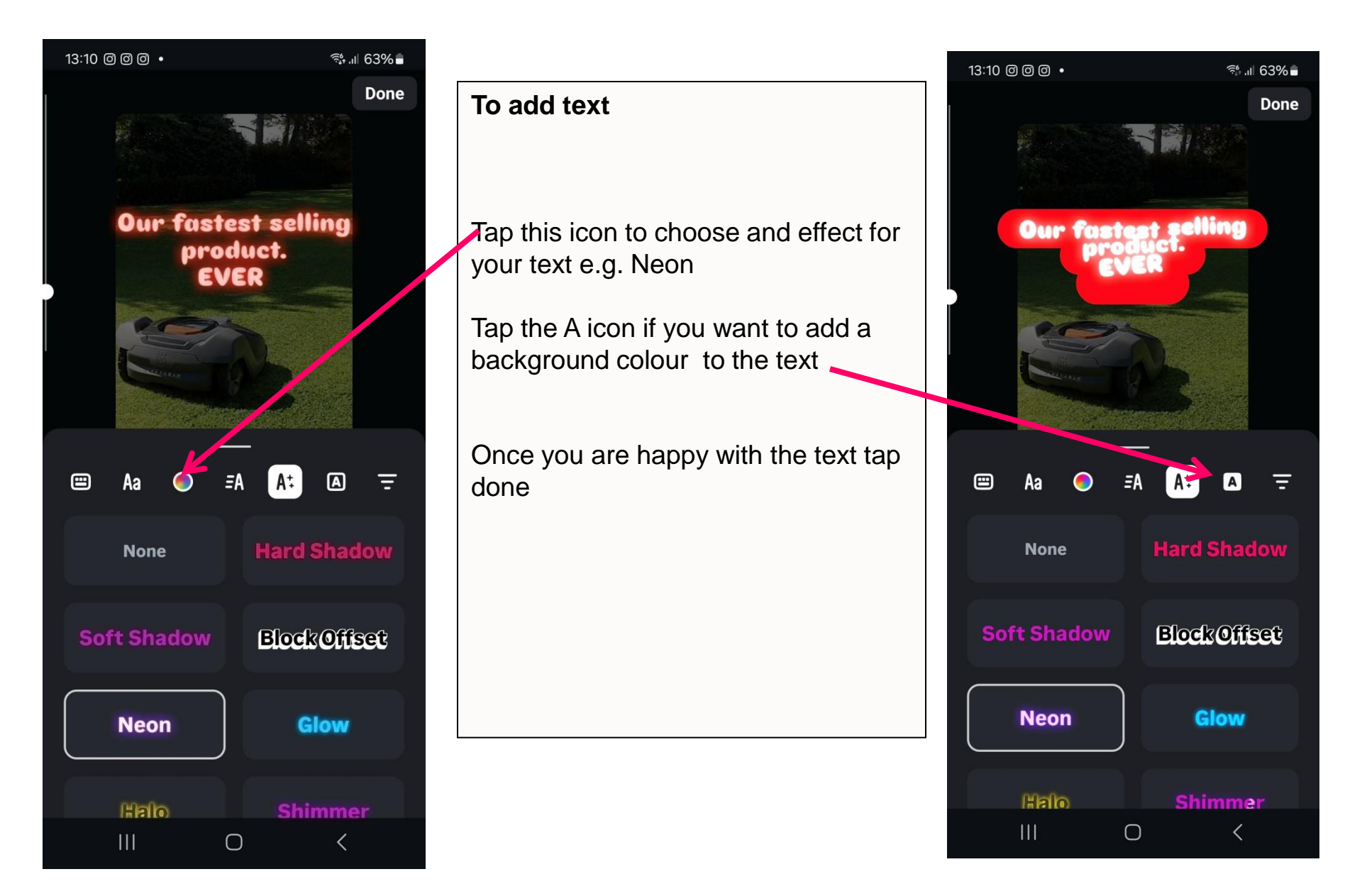

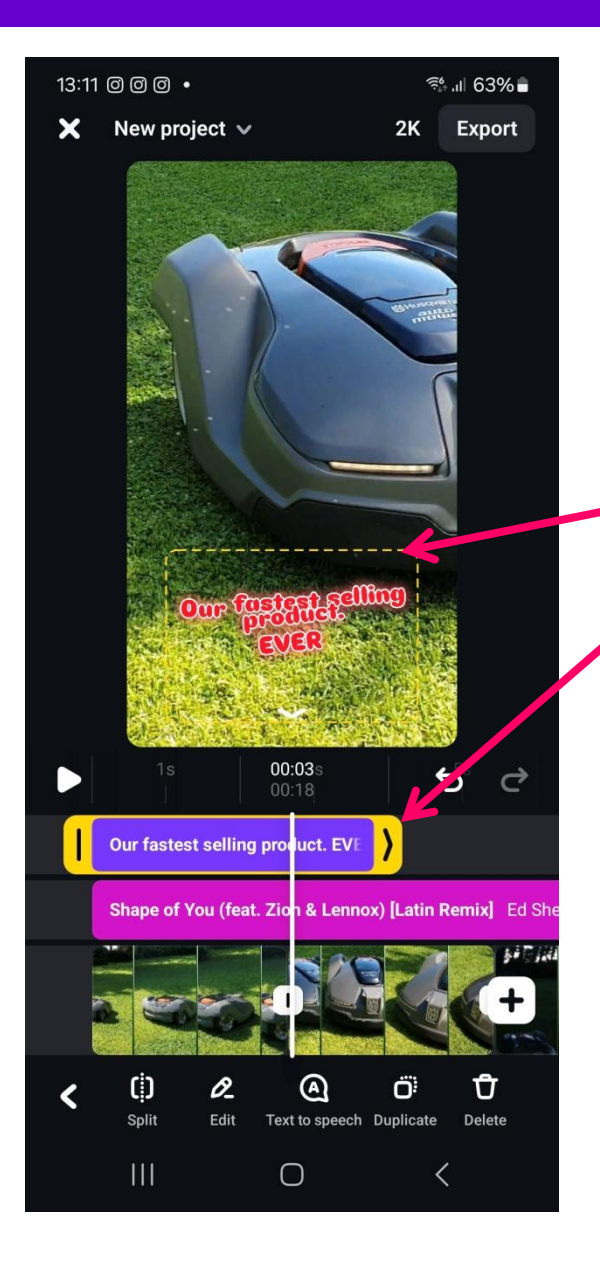

#### To add text

The text is now added to the timeline. You can now

1. Pinch this box to make the text bigger or smaller on the screen

2. Tao you finger on this slider and drag it left or right to make the text appear for a longer or shorter time on the video

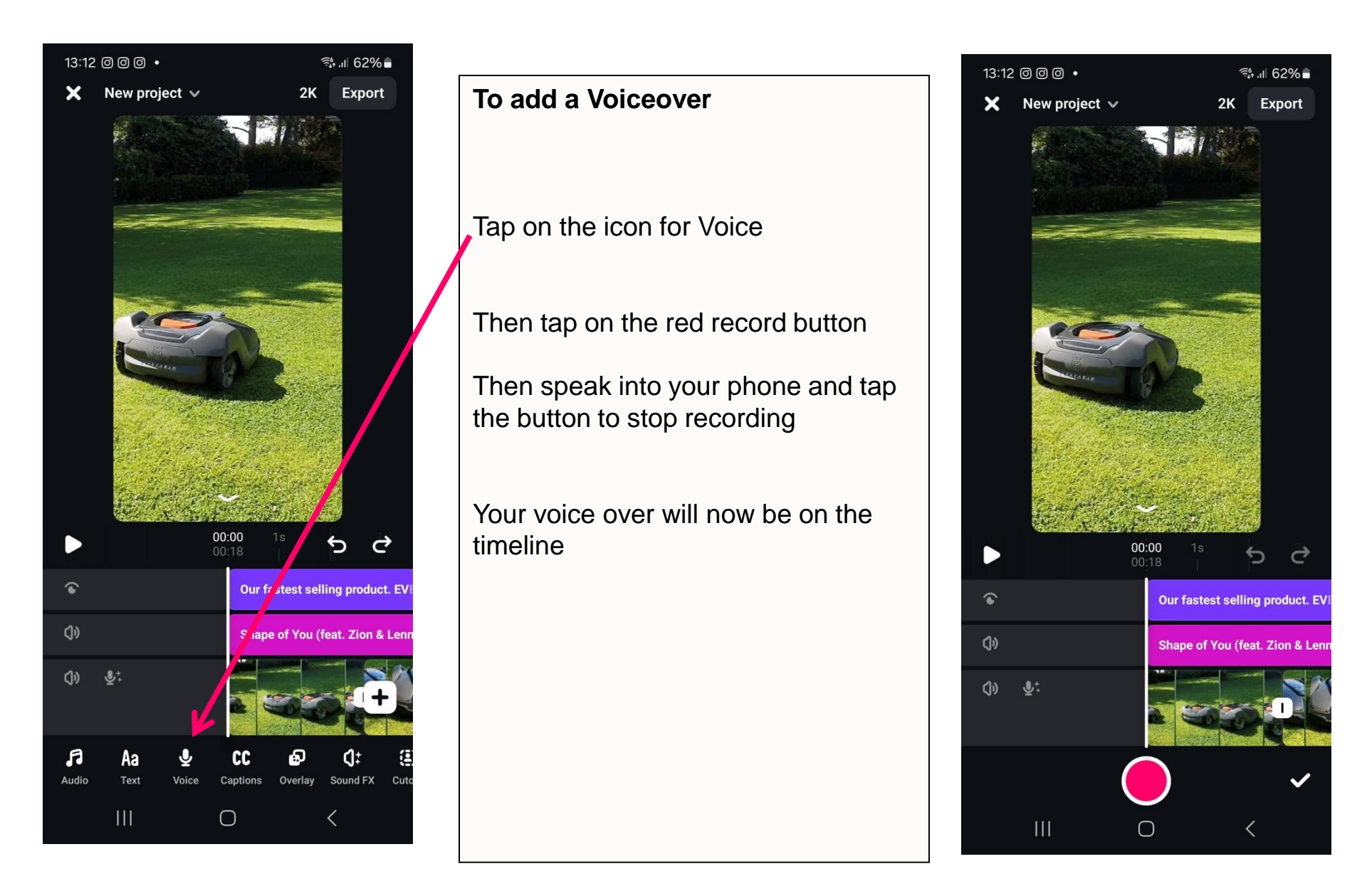

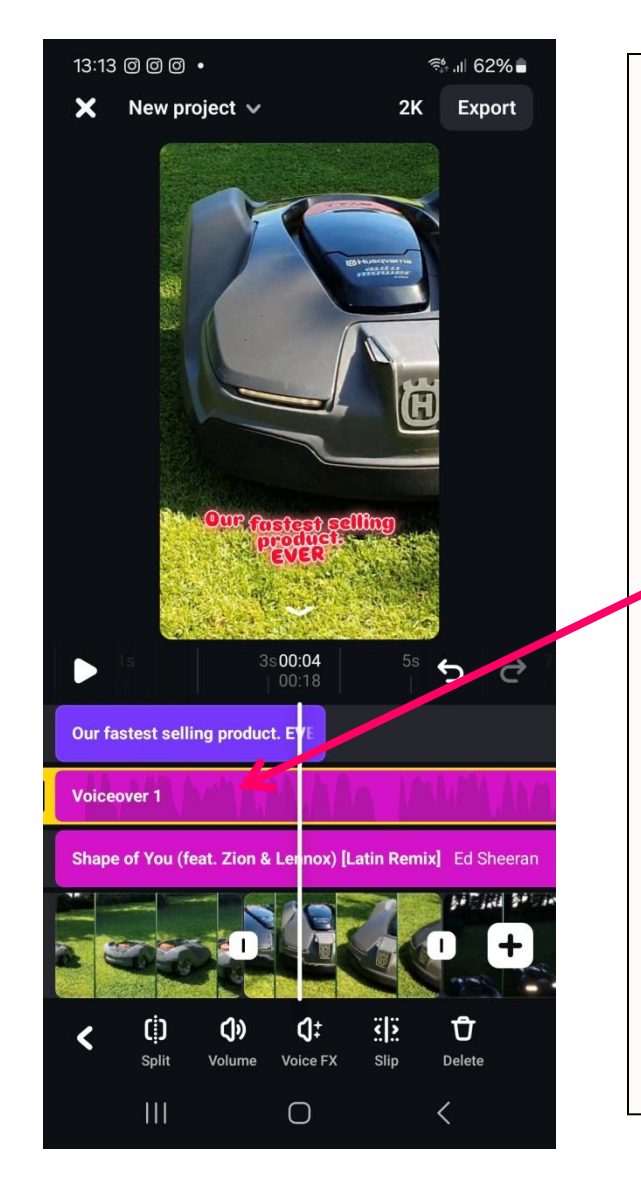

#### To add a Voiceover

Your voice over will now be on the Timeline

When you tap play the music will sound too loud. You now need to reduce the volume of the music

Tap on the voiceover track on the timeline to select it

Then drag the volume slider to the left to reduce the volume until you get to the point where you can clearly hear the voiceover

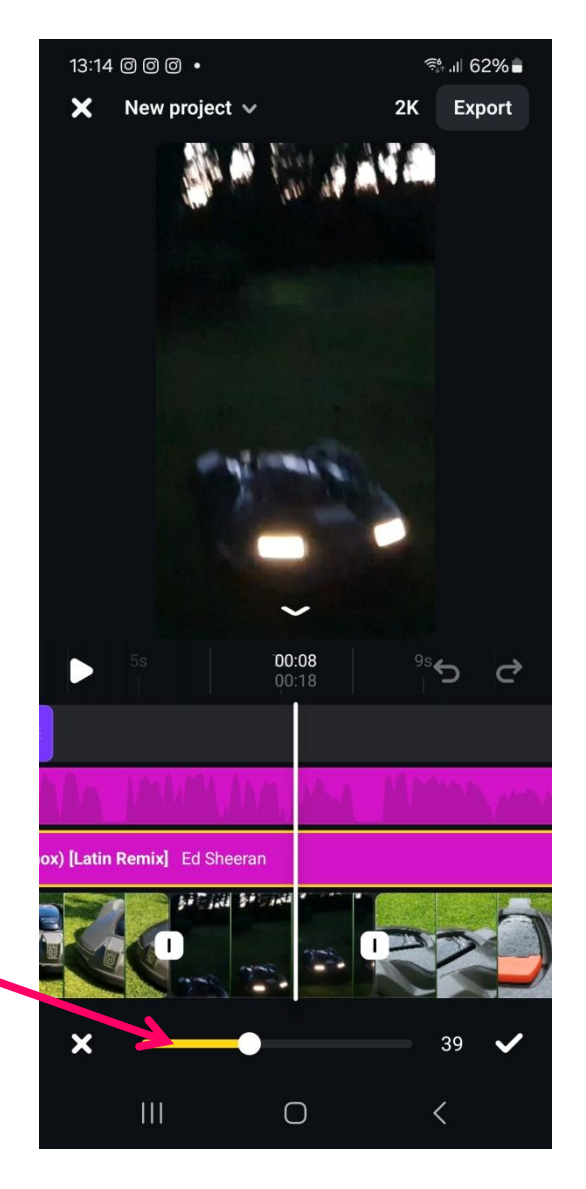

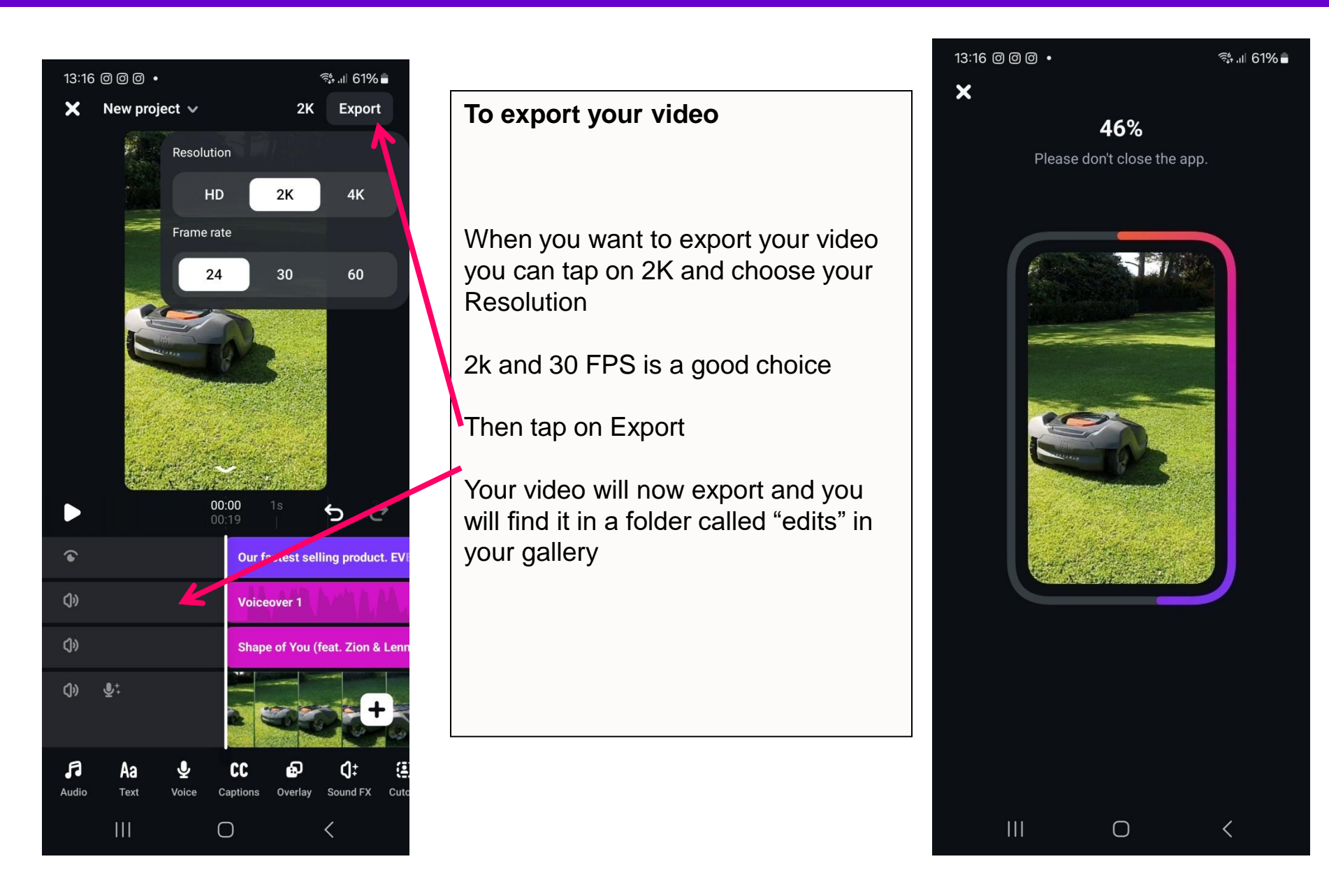

About the app •How to get it?

Overview of the main navigation •Overview of the menu in the editor

Demo 1 : How to edit a video (multiple clips plus voiceover)

How Edits is integrated with Instagram and how to post your Reel

Demo 2: How to edit a video where someone is speaking to camera

How Edits compares to using the Instagram app to make Reels

How Edits compares to CapCut

Video equipment

#### How Edits is integrated with Instagram and how to post your Reel

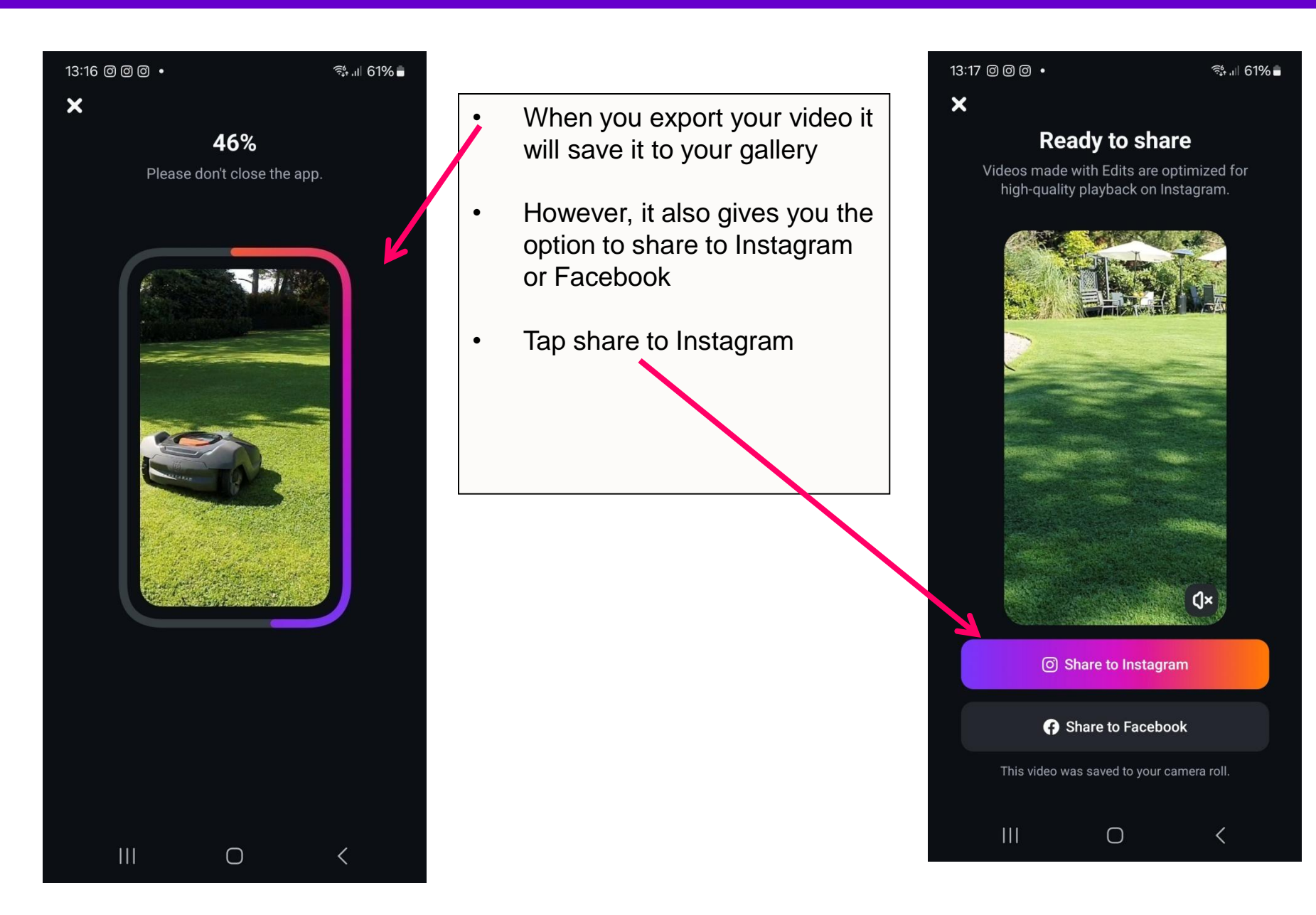

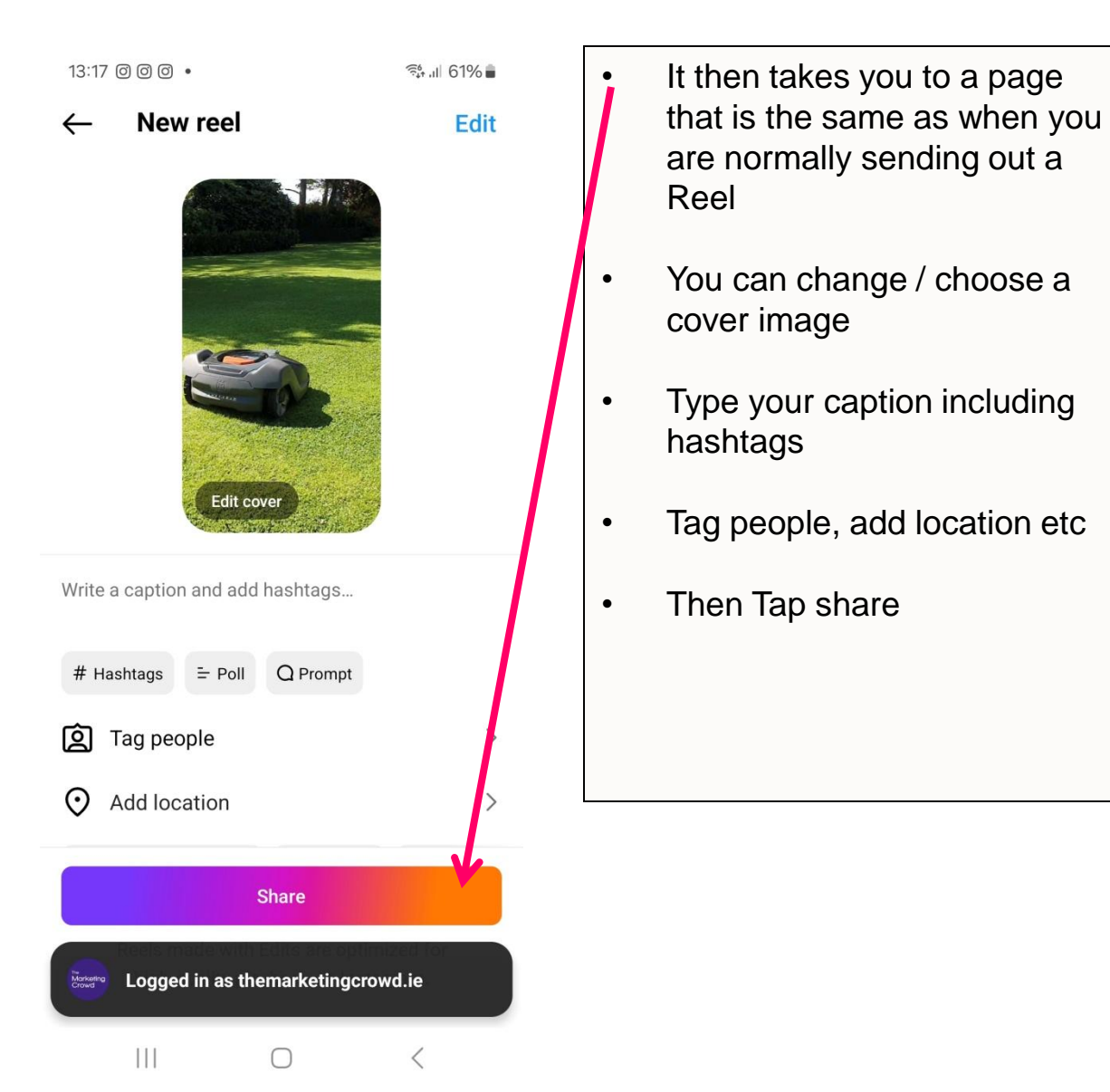

About the app •How to get it?

Overview of the main navigation •Overview of the menu in the editor

Demo 1 : How to edit a video (multiple clips plus voiceover)

How Edits is integrated with Instagram and how to post your Reel

Demo 2: How to edit a video where someone is speaking to camera

How Edits compares to using the Instagram app to make Reels

How Edits compares to CapCut

Video equipment

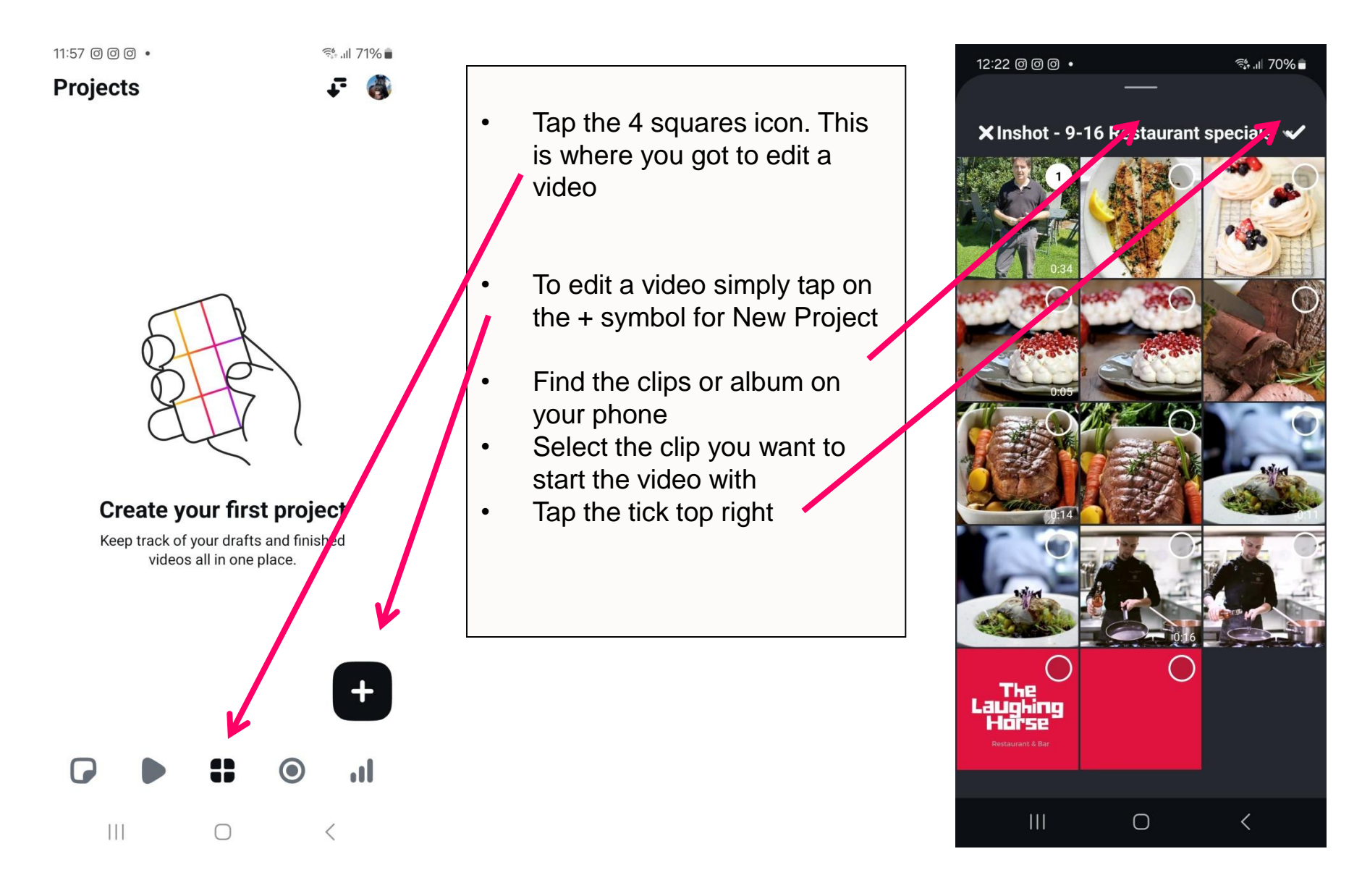

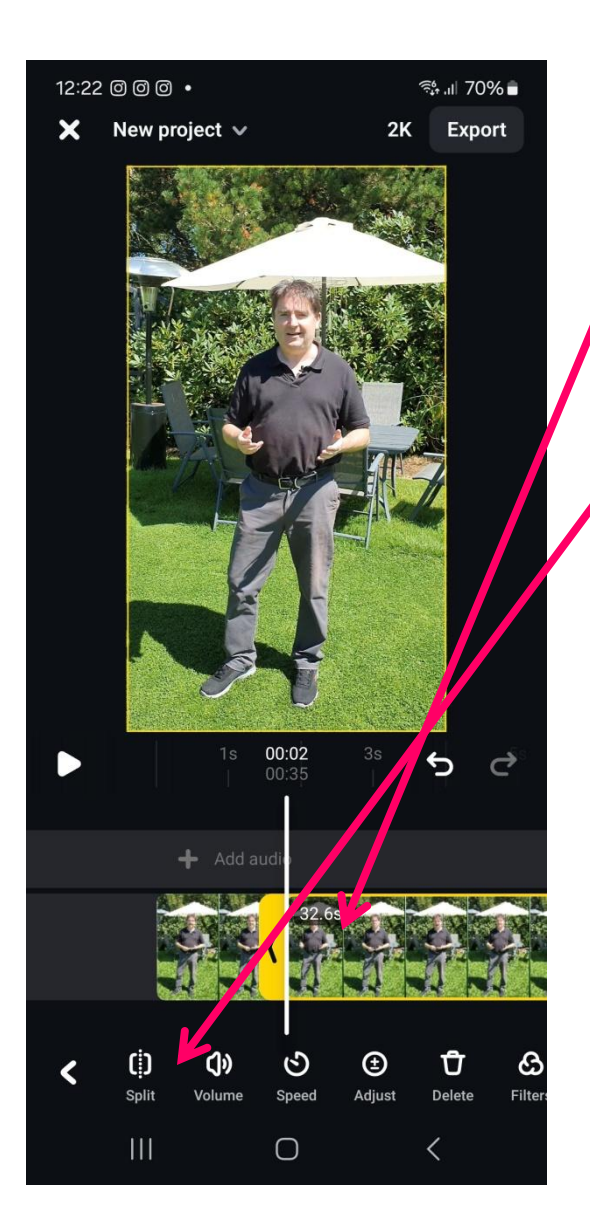

- Your clip is now on the timeline
- Tap play and pause to choose the part where you want to split the clip
- To get the split option tap on the clip and then tap split to cut the clip where the white line is
- Then tap on the part of the clip you want to delete and then tap delete to delete it

Repeat this split and delete process to remove the parts of the clip you don't want

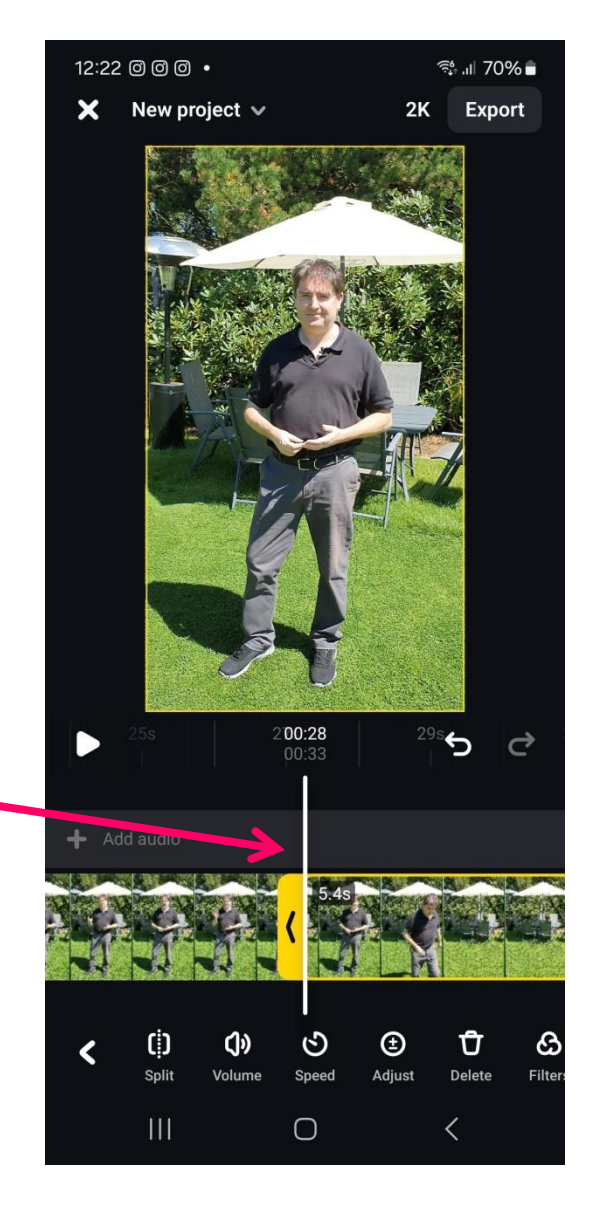

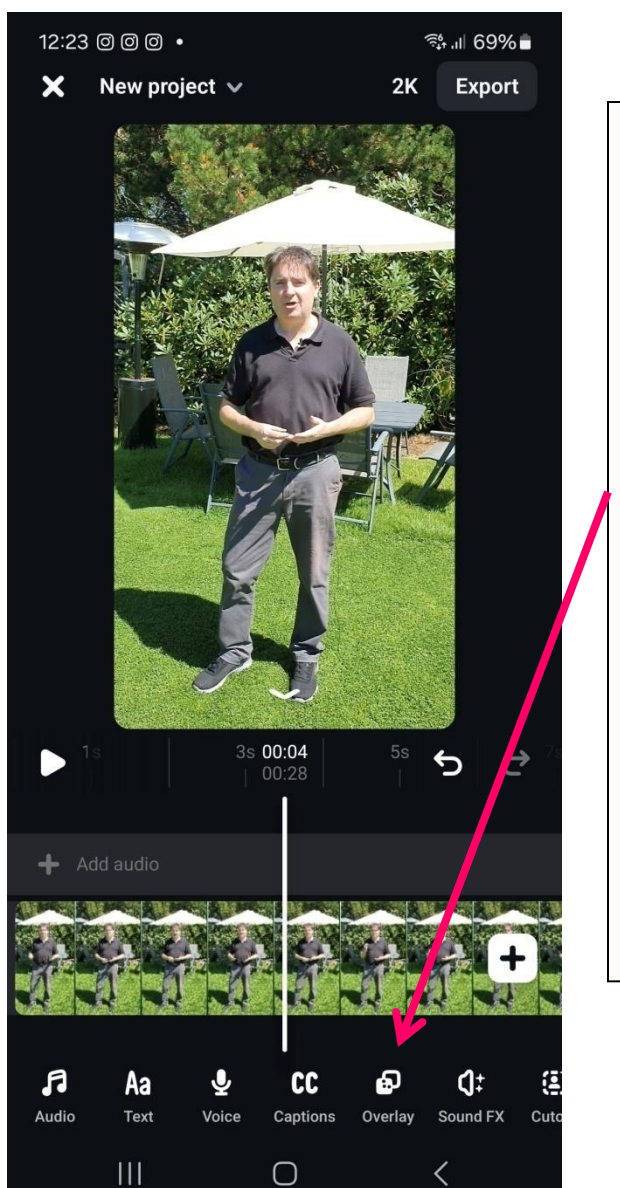

To overlay footage on top of your video

Play and then pause at the point where you would like to overlay footage

Tap on Overlay in the bottom menu

Find the footage / video that you want to overlay. Tap to select

Then tap the tick top right

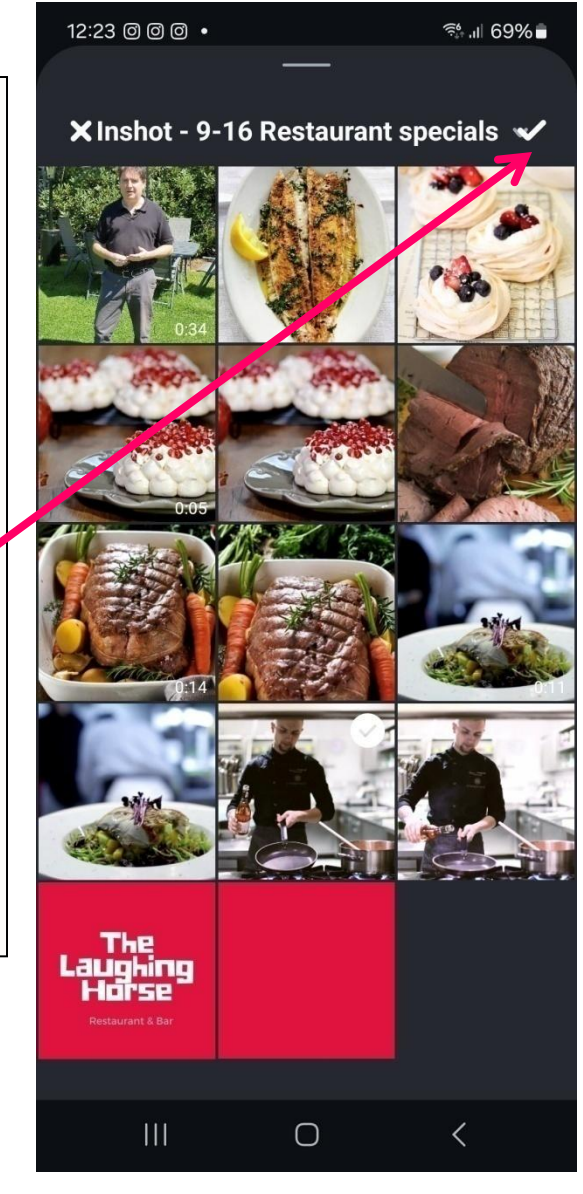

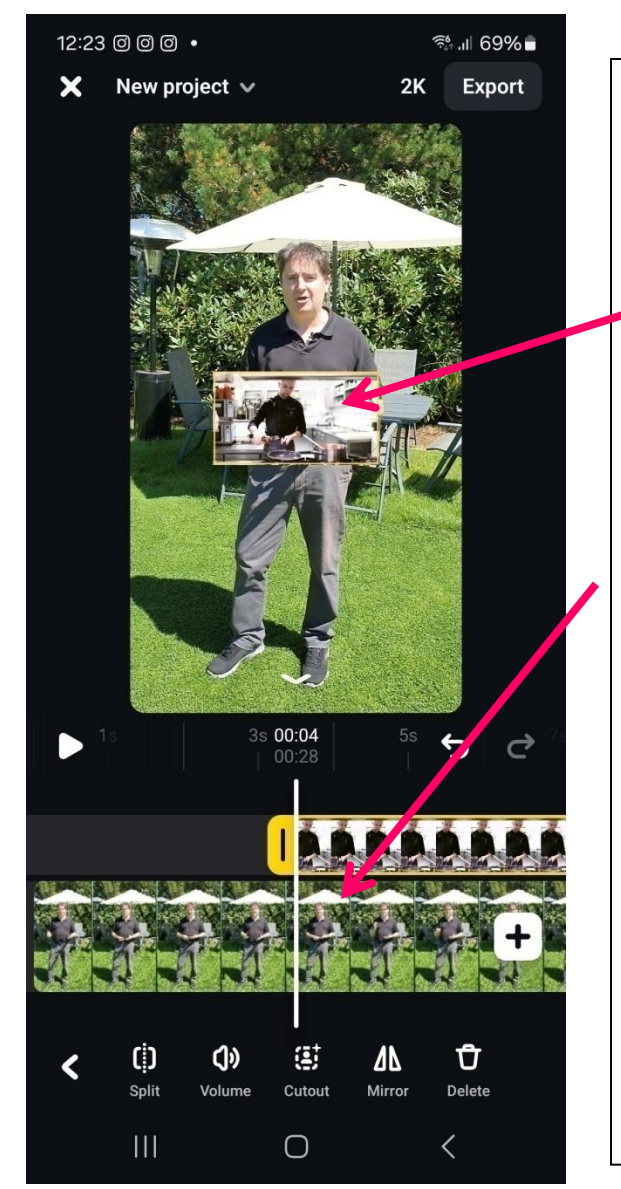

## To overlay footage on top of your video

The video now appears on top of your main video.

You can pinch it with 2 fingers to expand it to completely cover the main video

On the timeline the video appears Above the main video

Press play and pause where you want the footage to end

Tap on the footage clip on the timeline

Then tap split and delete

Repeat this process for other footage clips you want to add

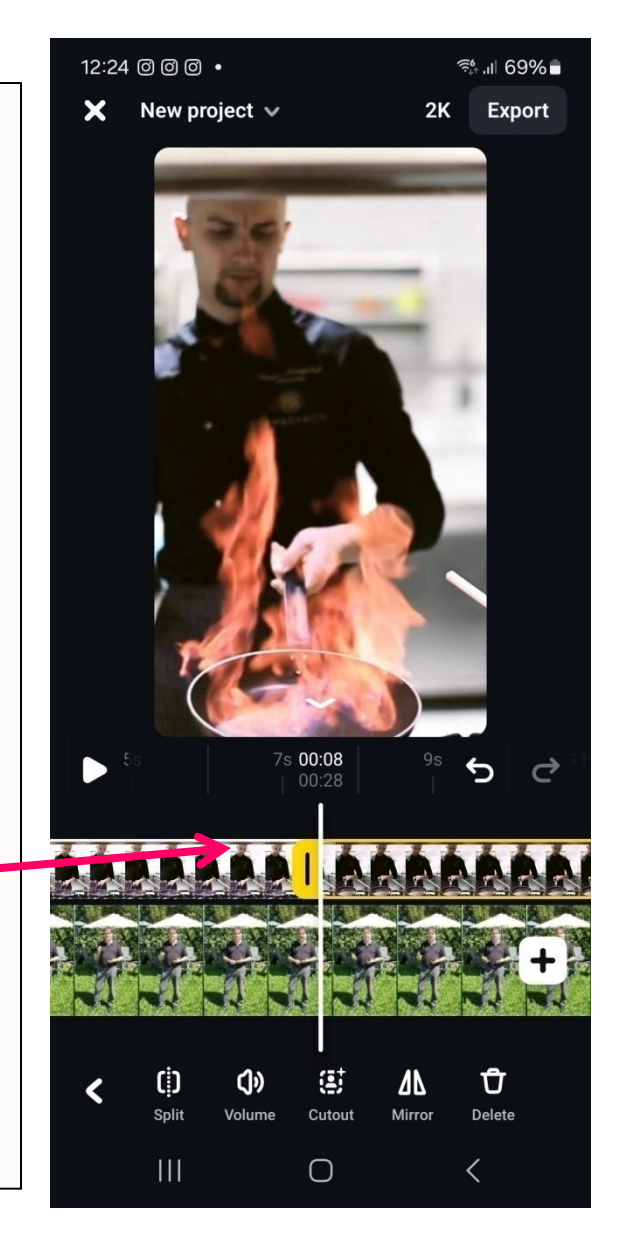

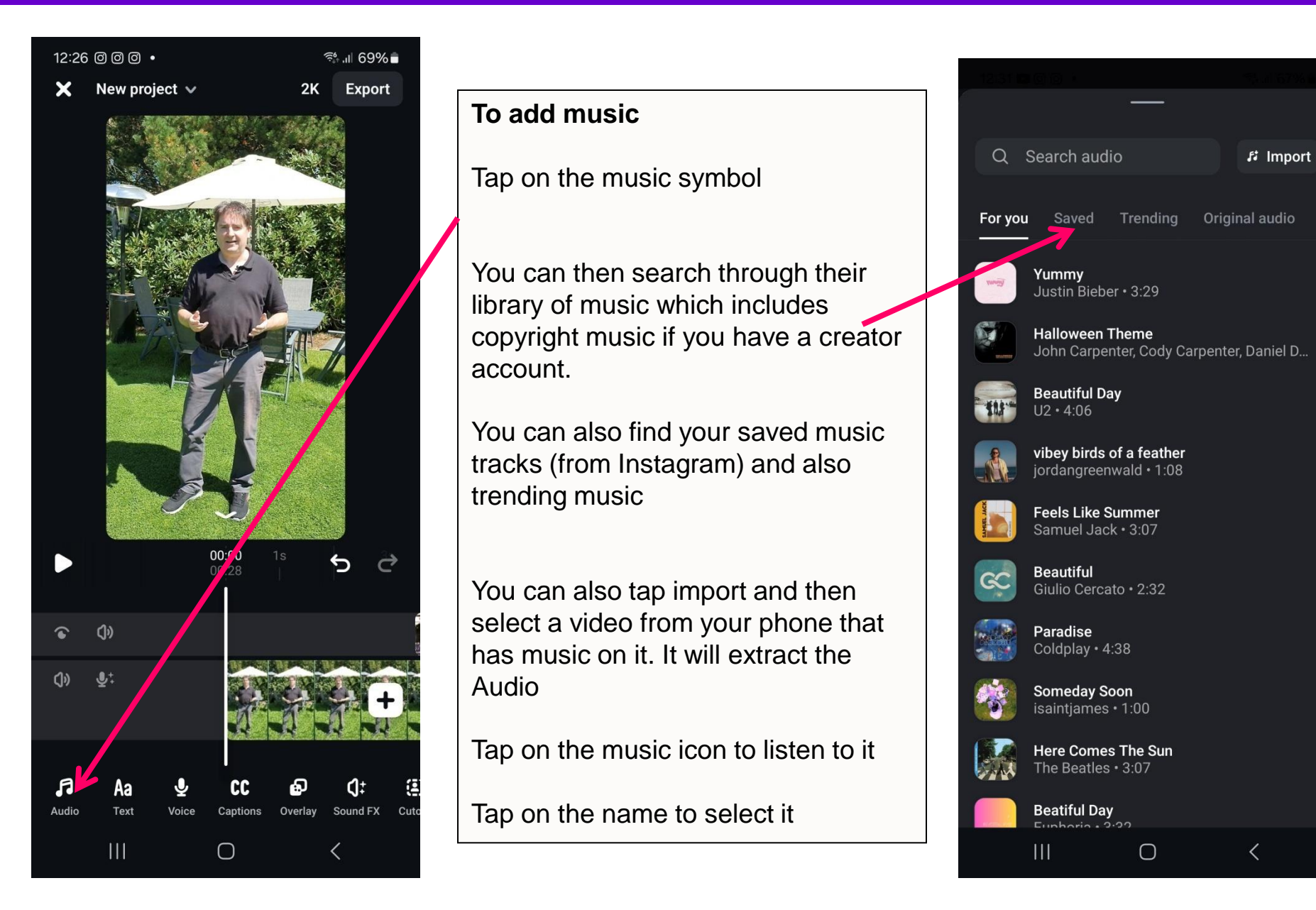

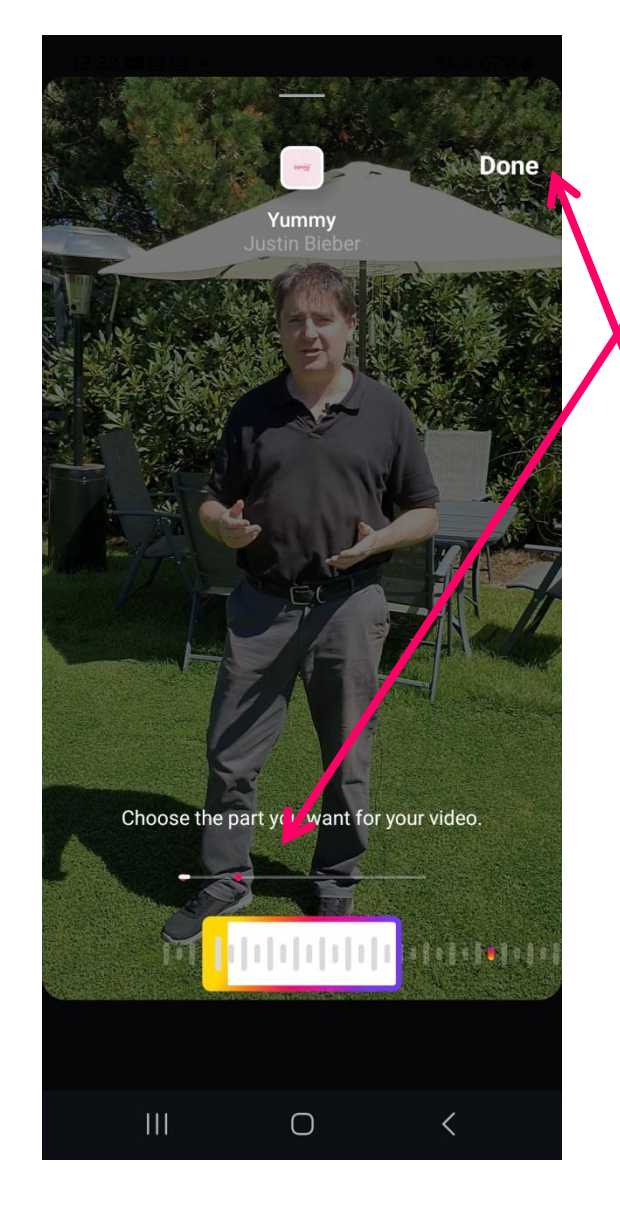

#### To add music

You can then choose which part of the music you want to use, just like you would when creating a Reel in the Instagram app

Then tap done

The music is now added to the video

In the editing timeline tap the music line

Then tap volume and reduce the volume of the music to ensure you can hear the person speaking

Then tap on Fade/ Then fade out the music

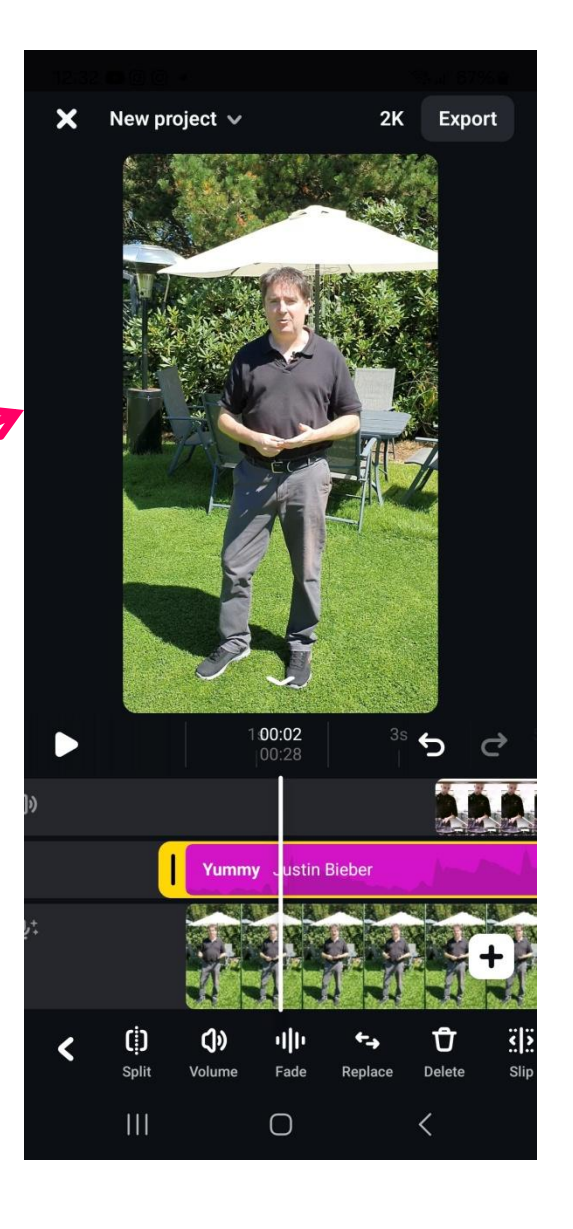

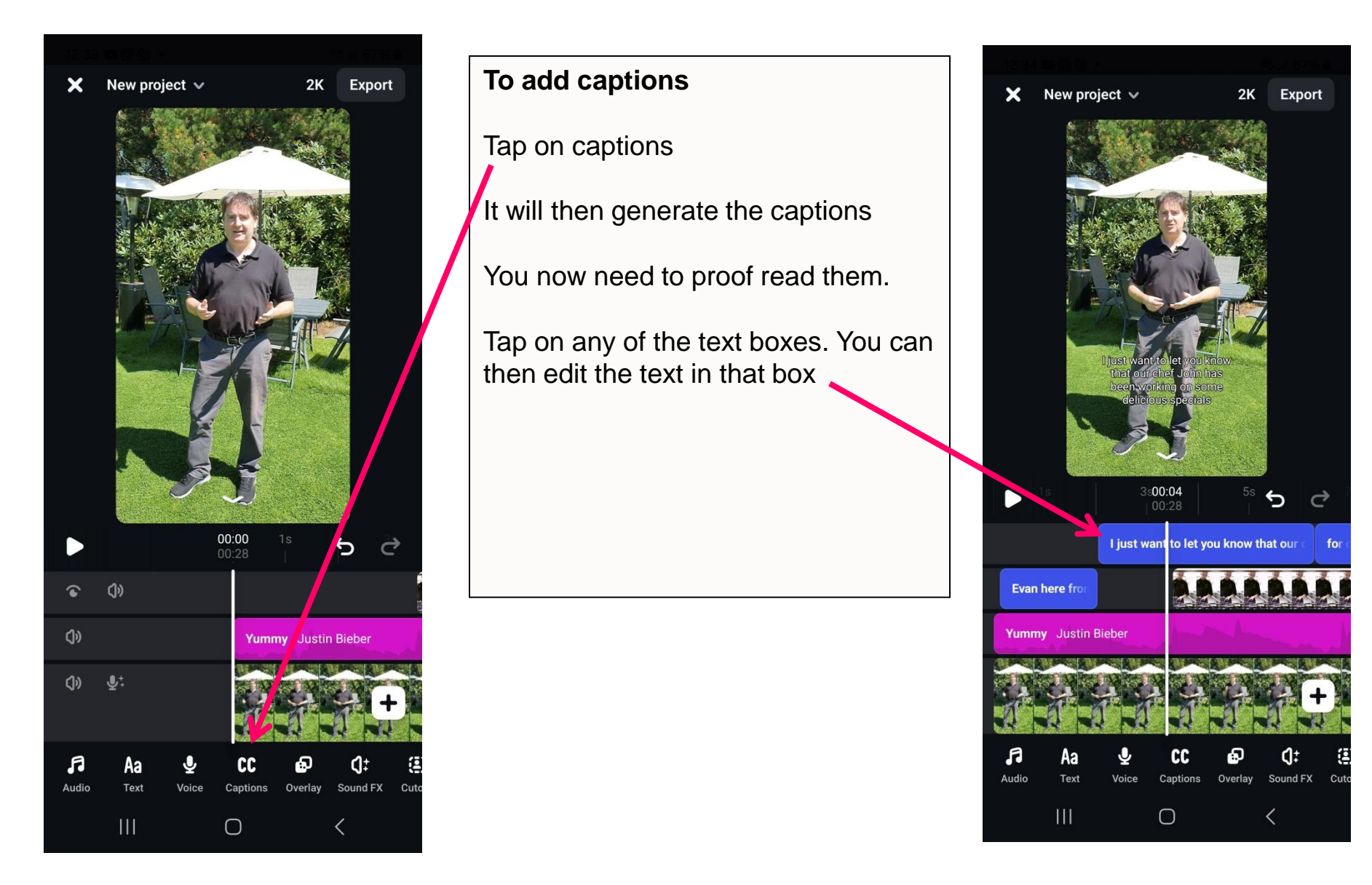

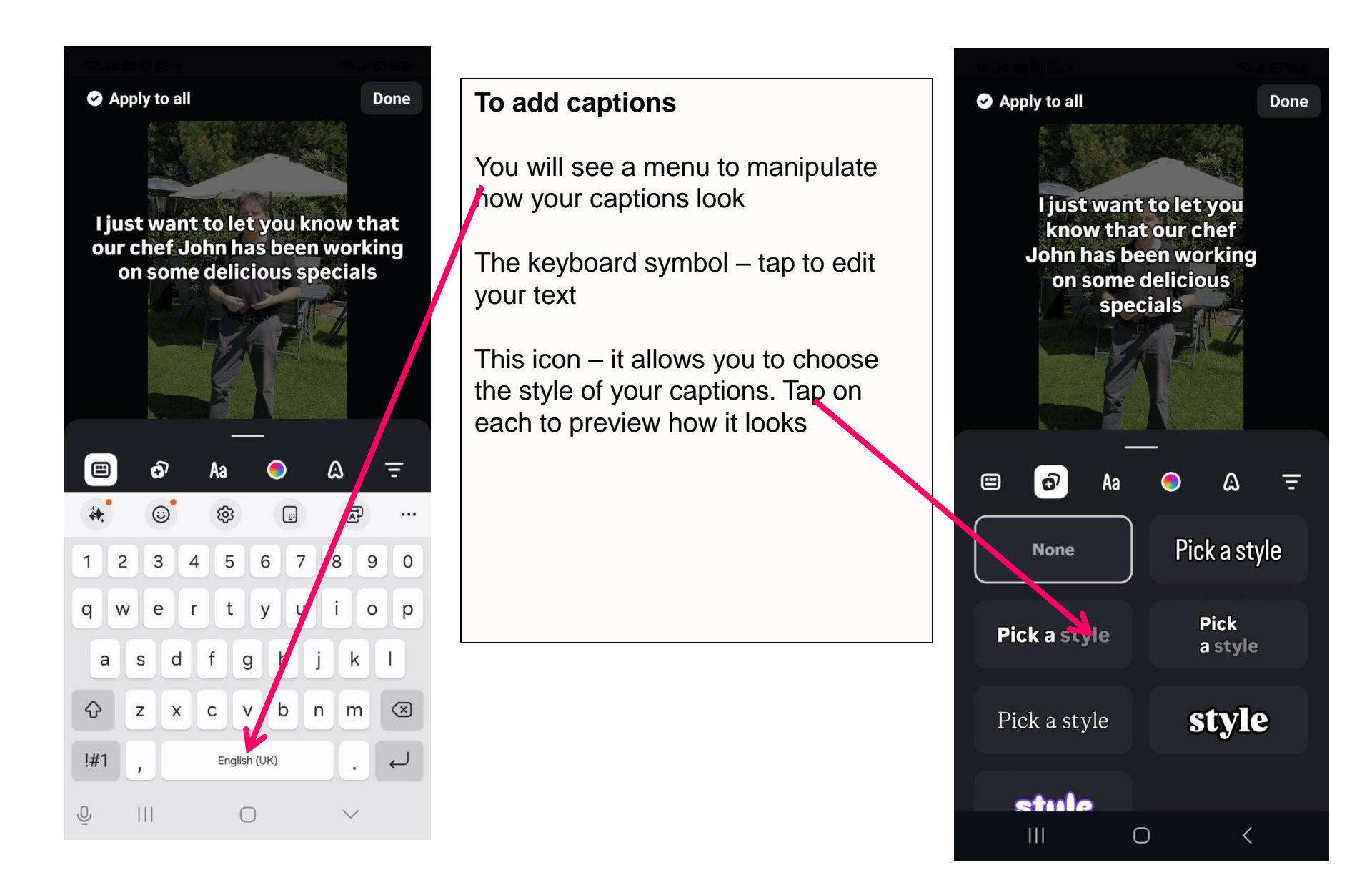

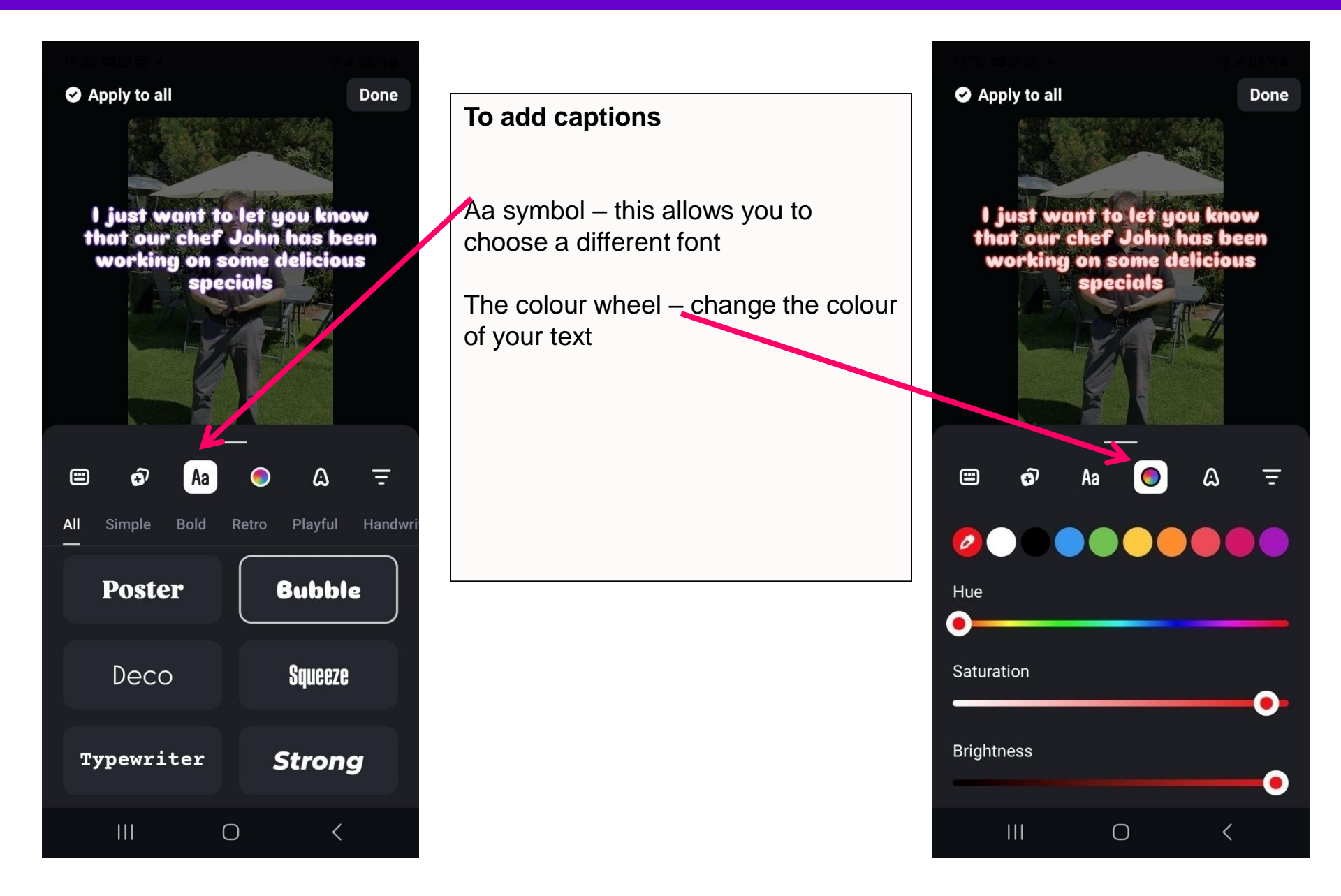

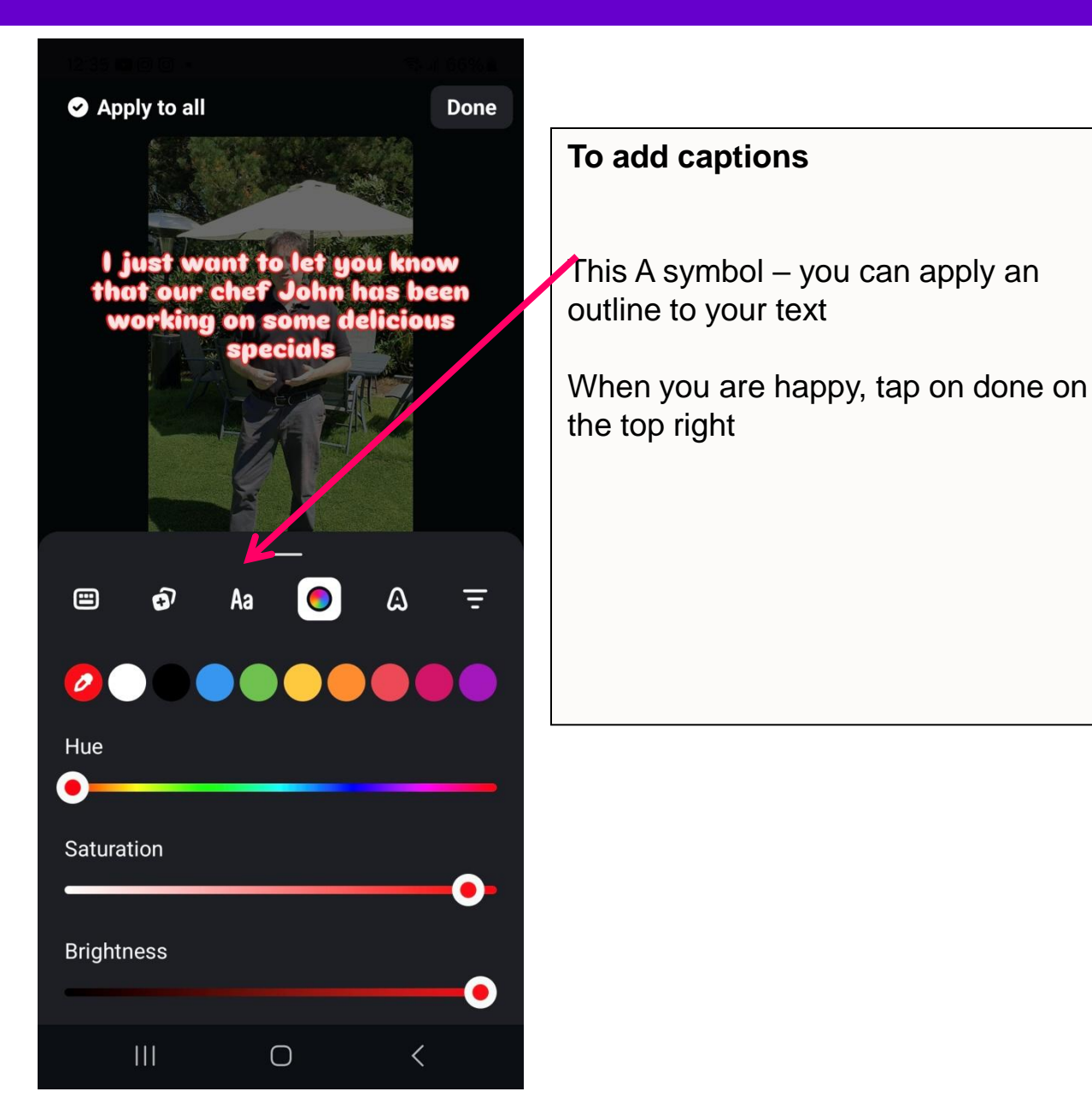

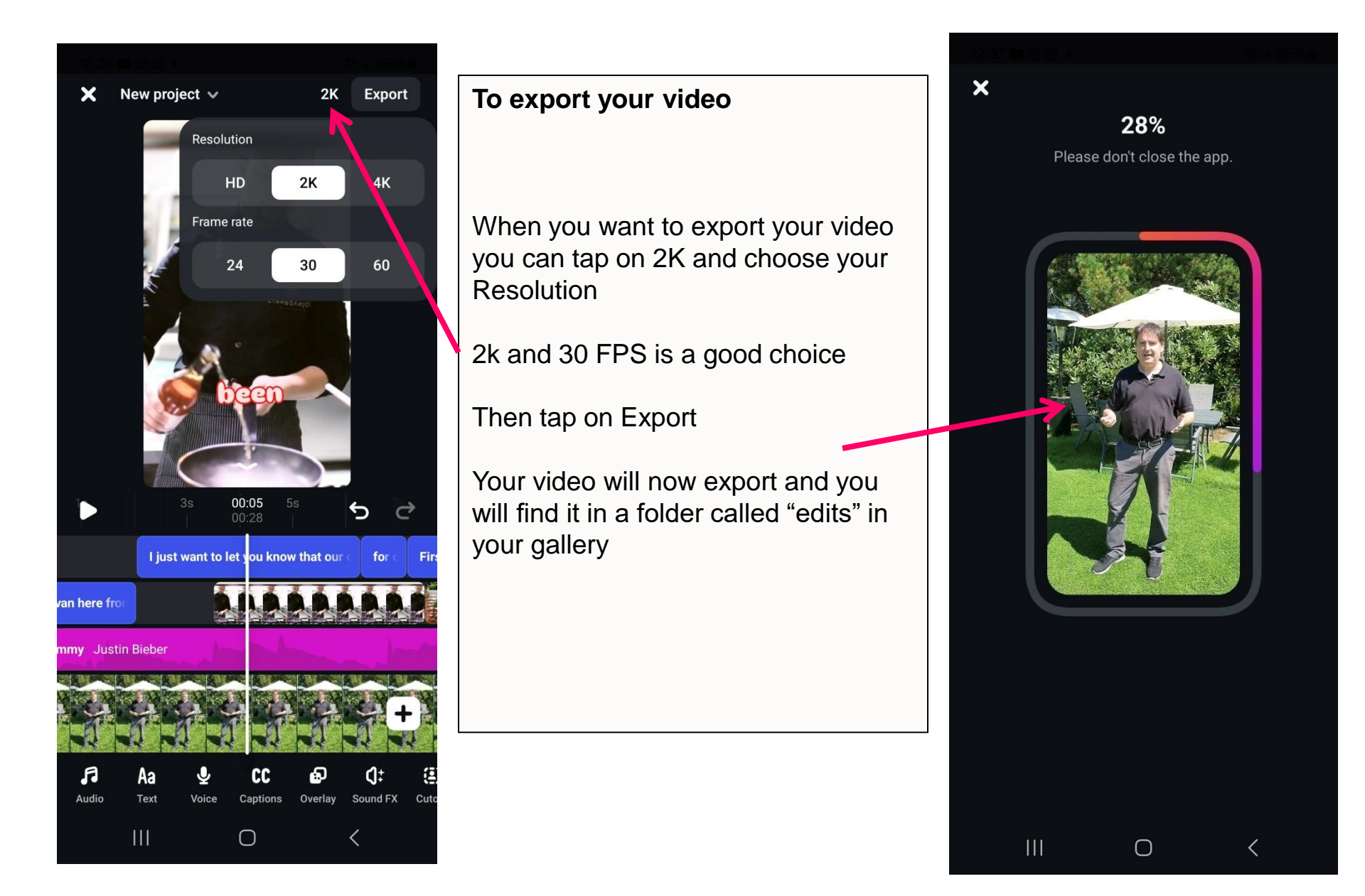

About the app •How to get it?

Overview of the main navigation •Overview of the menu in the editor

Demo 1 : How to edit a video (multiple clips plus voiceover)

How Edits is integrated with Instagram and how to post your Reel

Demo 2: How to edit a video where someone is speaking to camera

How Edits compares to using the Instagram app to make Reels

How Edits compares to CapCut

## Why use Edits instead of the Instagram app?

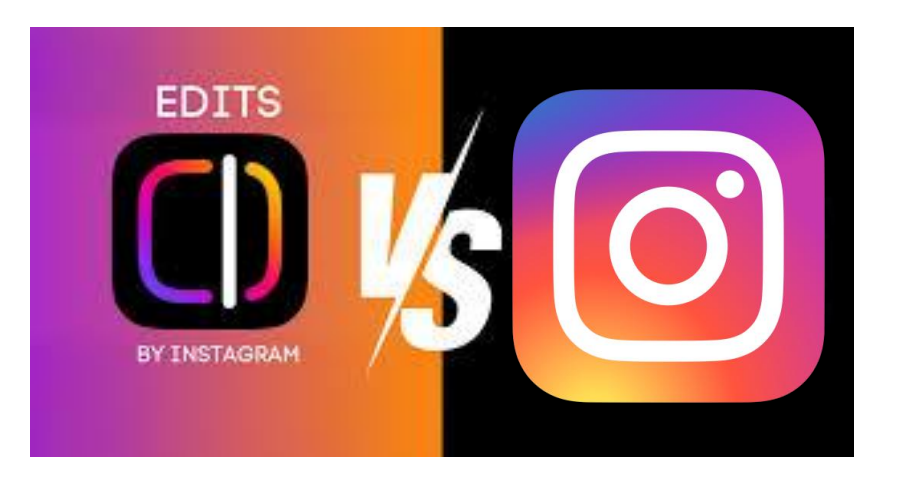

Edits is a more powerful editor with more features. These include

- Overlay footage
- Much better text options
- Much better captions
- Ability to go back to a previous project and continue editing it
- Can save your video without a watermark and with music so you can use it anywhere else
- Mirror your video if shot with a selfie camera
- Import your own music (extract from a video)

## Why use Edits instead of the free version of CapCut?

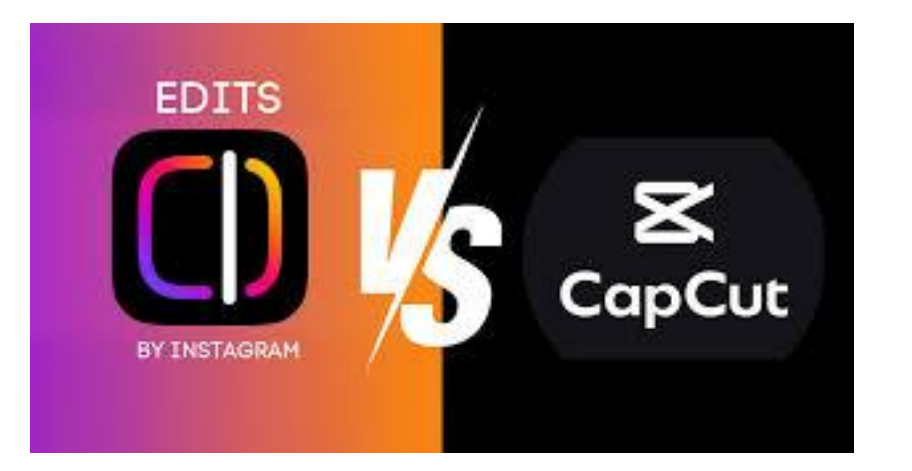

#### Free:

If you use the free version of CapCut, a lot of features have been moved into the Pro version

Edits doesn't yet have all of the features CapCut has but it is 100% free

#### **No Watermark**

If you use the free version of CapCut, they have stared add a little watermark in the corner of the video.

In edits there isn't a watermark

# If you have the paid version of CapCut, it is far better and more powerful than edit.

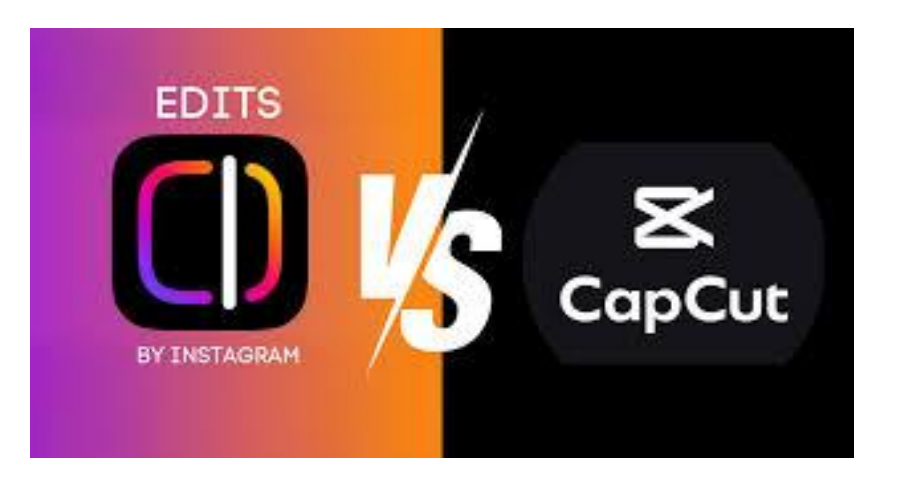

If you already have the Pro version of CapCut and you want all the latest and best features CapCut is still a much better editing app

- 1. Better caption effects
- 2. More advanced video effects
- 3. Better image animations
- 4. Better text option
- 5. Better Ai tools

If you use a lot of these and if they are worth €12 month, continue using CapCut. However,

Edits will be adding a lot more features in the coming months,

About the app •How to get it?

Overview of the main navigation •Overview of the menu in the editor

Demo 1 : How to edit a video (multiple clips plus voiceover)

How Edits is integrated with Instagram and how to post your Reel

Demo 2: How to edit a video where someone is speaking to camera

How Edits compares to using the Instagram app to make Reels

How Edits compares to CapCut

Video equipment

#### **Option 1: RØDE Wireless ME**

Back to results

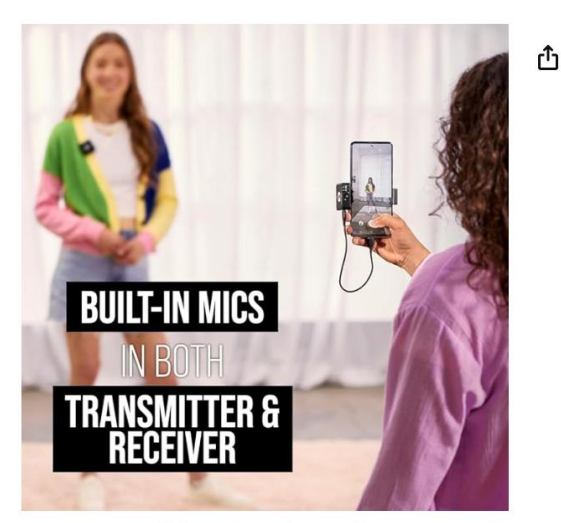

Roll over image to zoom in

RØDE Wireless ME Ultra-compact Wireless Microphone System with Builtin Microphones, GainAssist Technology and 100m Range for Filmmaking, Interviews and Content Creation Visit the RØDE Store 4.3 \*\*\*\*\* 6,157 ratings

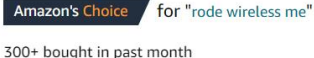

#### EUR**154**91

#### √prime

Save up to 8% with business pricing. Sign up for a free Amazon Business account

May be available at a lower price from other sellers, potentially without free Prime shipping.

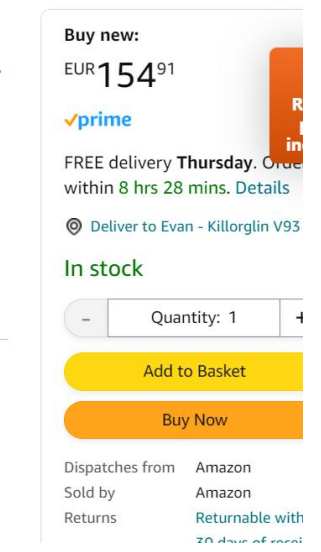

# Watch a video overview here <a href="https://www.youtube.com/watch?v=NoaPPQQtgtQ">https://www.youtube.com/watch?v=NoaPPQQtgtQ</a>

| Links to | https://www.whelancameras.je/rode_wireless_me                            |
|----------|--------------------------------------------------------------------------|
| Irish    | miles.//www.whelaheanleras.ie/iode-wheless-me                            |
| Websites | https://camerakit.ie/product/rode-wireless-me/                           |
| Plus     |                                                                          |
| Amazon   | https://www.amazon.co.uk/R%C3%98DE-Ultra-compact-Microphone-Microphones- |
|          | GainAssist/dp/B0BQLB596V/                                                |

#### Useful accessory that turns your Rode wireless mic into hand held mic

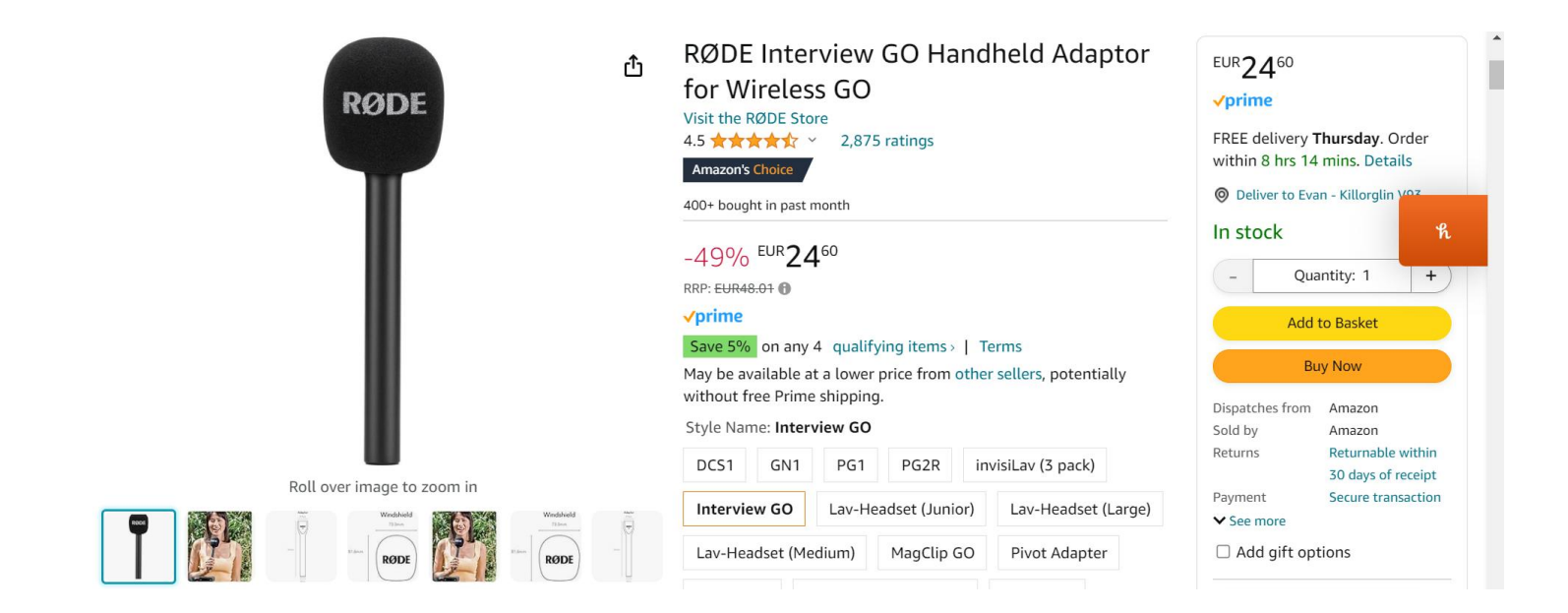

Links to<br/>Irishhttps://camerakit.ie/product/rode-interview-go/Websiteshttps://www.camera.ie/products/rode-interview-go

## **Option 2: Hollyland Lark 2**

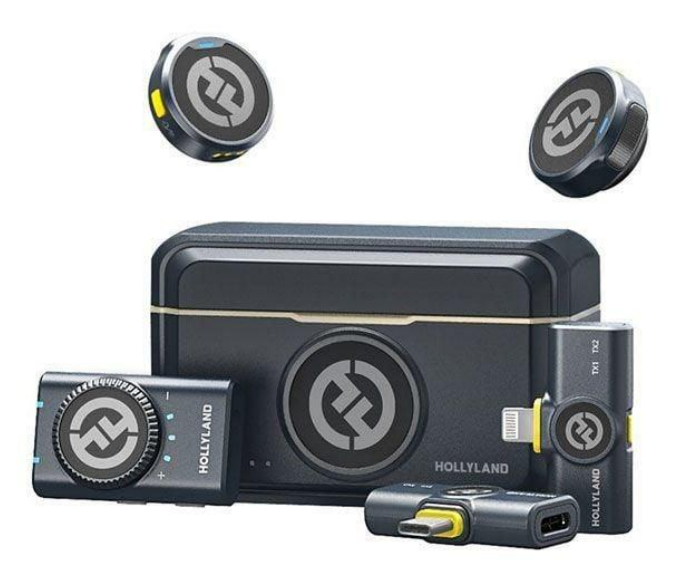

#### Watch a video overview here https://www.youtube.com/watch?v=PQUi8RgkB oM

For iphone or Android only €170 For Camera / Laptop + Iphone + Android combo €200

What is great about this mic

- 1. The size and weight small and light
- 2. Two mics
- 3. Excellent sound
- 4. Long range
- 5. Windbreaker
- 6. The versatility of combo pack it works with everything
- 7. Charge the box and it charges everything

Android version: <u>https://www.amazon.co.uk/Microphone-Compatible-Cancelling-</u> Livestream-Vlog-Black-Black/dp/B0CP7P4RRQ

Links

Iphone version : <u>https://www.amazon.co.uk/Microphone-Compatible-Cancelling-Livestream-Vlog-Black-Black/dp/B0CP7NYJM7?th=1</u>

Combo version: : <u>https://www.amazon.co.uk/Microphone-Compatible-Cancelling-</u> Livestream-Vlog-Black-Black/dp/B0CP7QXWPN?th=1

#### **Option 3: Ulanzi J12 Wireless Microphone (2 microphones)**

1 receiver attaches to the charger port of your phone

2 microphones Works up to 65 feet away from the phone (However, does not come with windbreakers)

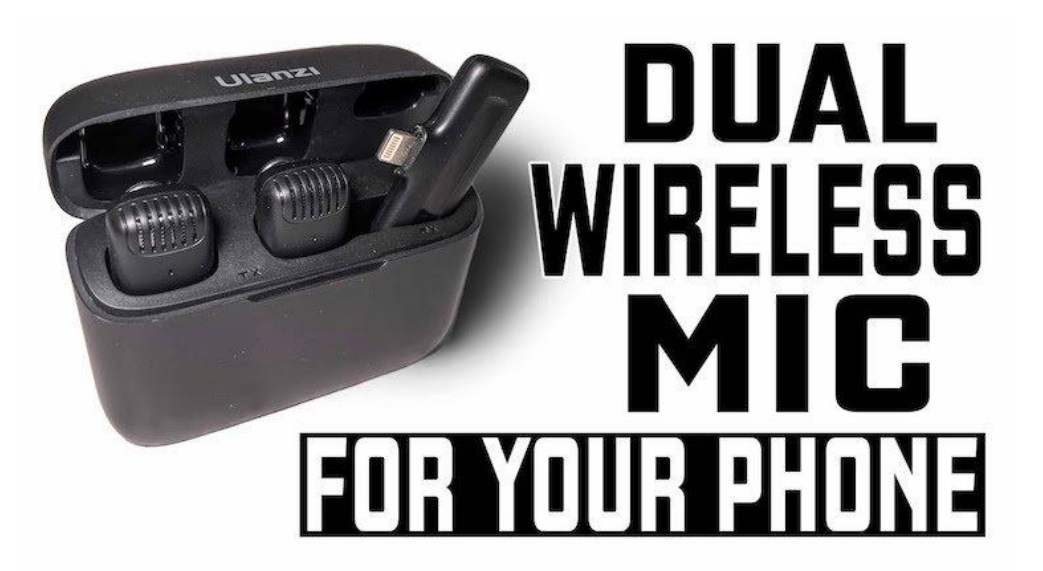

Cost: Approx €70 - €80

Watch a video demo https://www.youtube.com/watch?v=o6F0IZzmnX4

This is the version for iphones: <u>https://www.amazon.co.uk/J12-Lightning-Smartphone-Microphone-Compatible-black/dp/B0BK9FDT3M</u>

This is the version for Android: <u>https://www.amazon.co.uk/ULANZI-Microphone-Plug-Play-</u> <u>Recording-Transmission-Black/dp/B0B38Y8NYY</u> or <u>https://www.ulanzi.com/products/ulanzi-j12-wireless-lavalier-microphone?variant=42630746996957</u>

#### Tripod (I use this one all the time and it's excellent plus very reasonable)

|                            | JOILCAN Camera Tripod for Canon<br>Nikon Sony, 65" Aluminum Alloy Tripod<br>Stand with Detachable Head & Phone<br>Holder & Carry Bag, Lightweight DSLR<br>Tripod for<br>Smartphone/Vlog/Streaming, Max<br>Load 5.5kg<br>Visit the JOILCAN Store<br>4.4 ★★★★★ 1,494 ratings | EUR 3600<br><pre>     FREE delivery Thursday. Order     within 8 hrs 10 mins. Details     @ Deliver to Evan - Killorglin     fn stock         _ Quantity: 1 +         Add to Basket         Buy Now </pre> |
|----------------------------|----------------------------------------------------------------------------------------------------|----------------------------------------------------------------------------------------------------|
| Roll over image to zoom in | EUR <b>36</b> 00                                                                                                    | Dispatches from Amazon<br>Sold by KTU<br>PHOTOGRAPHY<br>Returns Returnable within                                                                                                    |
|                            | Voucher:       Apply EUR 5.86 voucher Shop items >   Terms         Buy 2 or more, save 3%       Discount by Amazon Terms         Promotion Message       Save 5% on Heavy duty alu       1 promotion ~         Colour Name:       Classic Black                            | 30 days of receipt<br>Packaging Ships in product<br>packaging<br>✓ See more<br>□ Add gift options                                                                                                    |

#### Link to amazon

https://www.amazon.co.uk/gp/product/B0BBQ5F2L8/

#### Tripod Adjuster mount

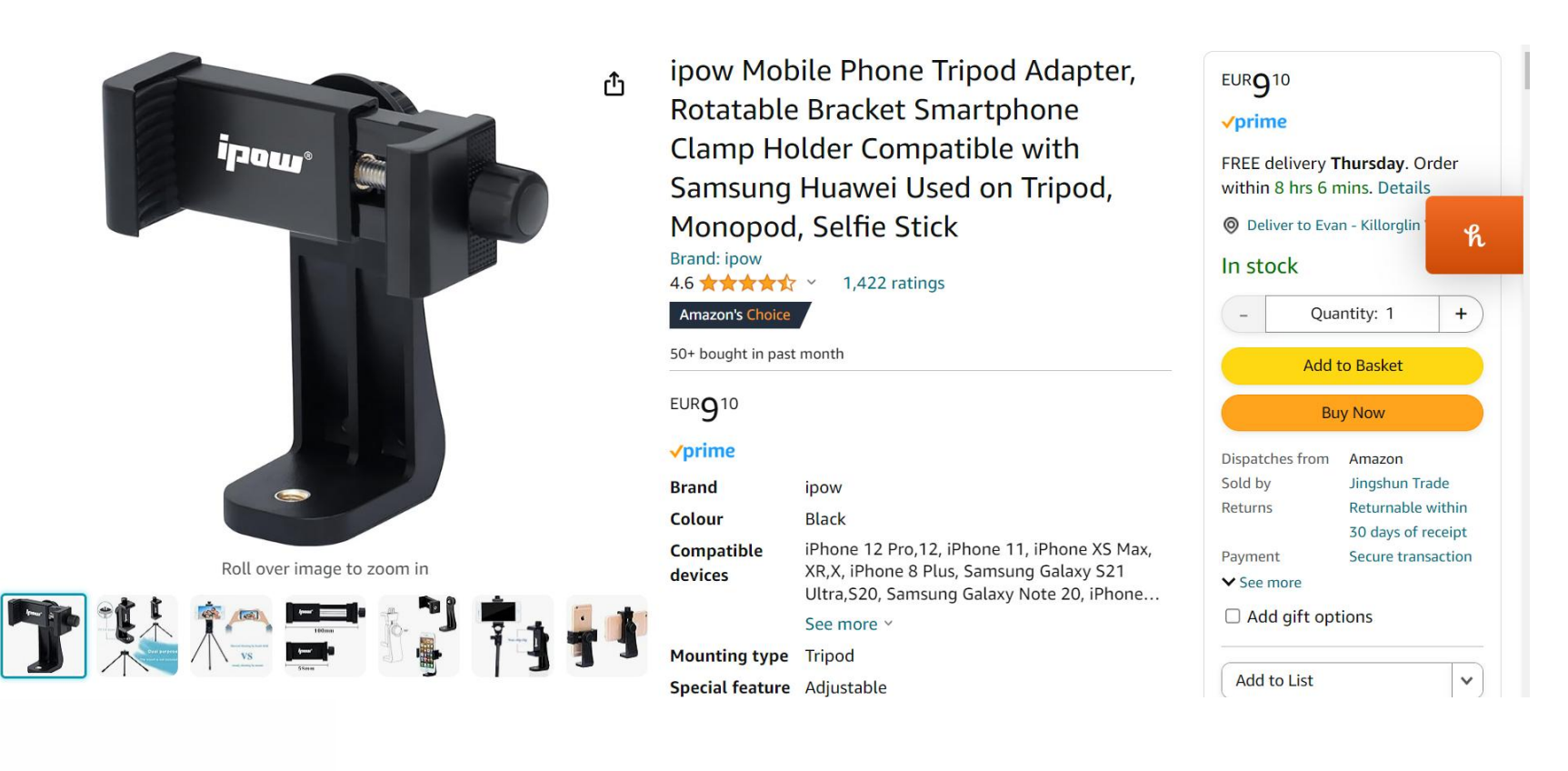

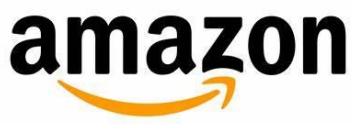

https://www.amazon.co.uk/gp/product/B01N193MHD/

Versatile camera grip, with a Smartphone Clamp, perfect for phone to shoot smooth video and photos. (Allowable Cellphone Size 3.5" to 5.7")

Cost: Approx €12

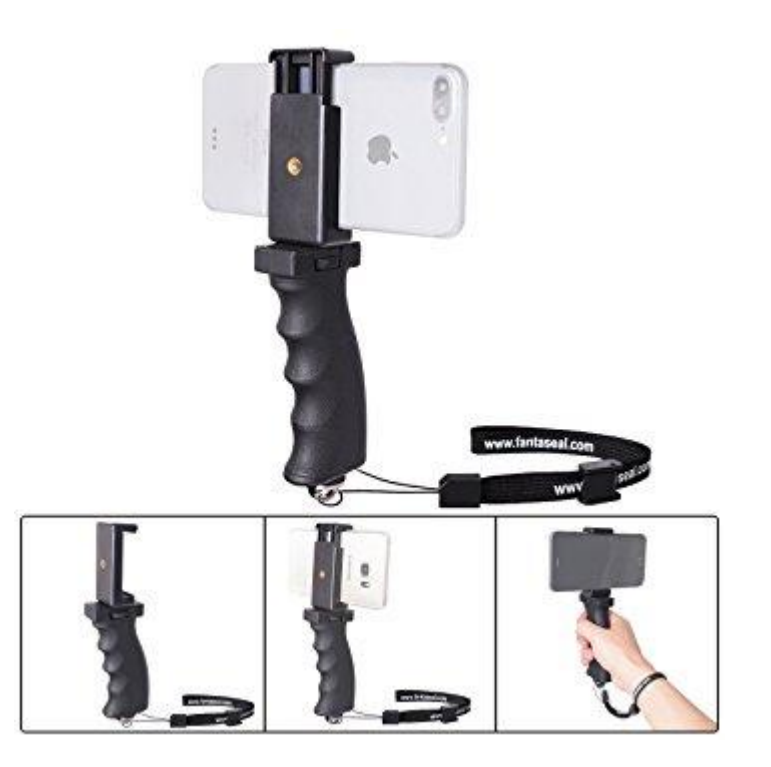

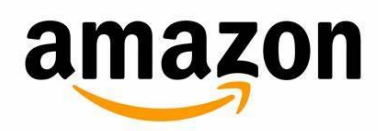

https://www.amazon.co.uk/gp/product/B01M3VRD5Y/ref=oh\_aui\_detailpage\_o01\_s00?ie=UTF8&p sc=1

#### **DJI Osmo Mobile Gimbal**

Brilliant Gimbal for taking videos as you are moving.

It has a motorised weight and balance system so your video looks as smooth aa a drone video

Cost: €120

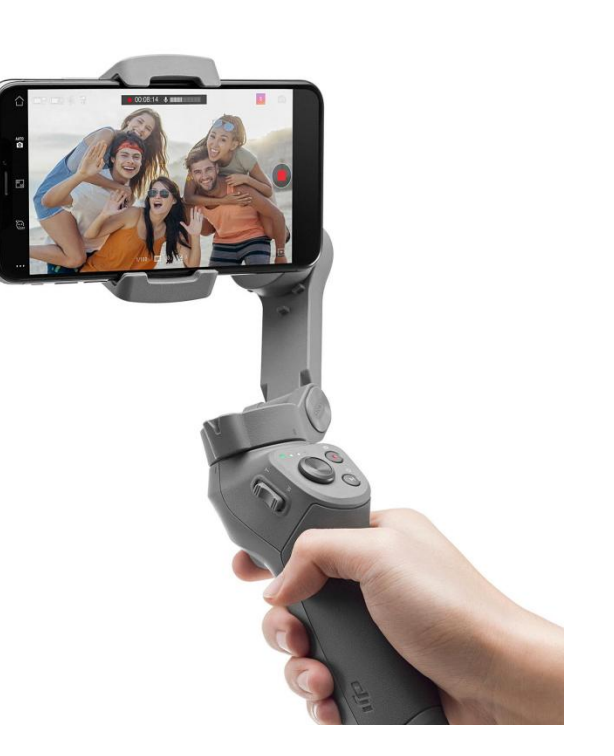

Links to Irish Websites

https://www.currys.ie/ieen/cameras-and-camcorders/photography-accessories/camcorderaccessories/dji-osmo-mobile-3-handheld-gimbal-10226788-pdt.html

#### Lights

Neewer Camera Photo Video Lightnin Kit: 18 inches/48 centimetres Outer 55 5500K Dimmable LED Ring Light

- Very good lighting kit for a beginner on a budge
- Ideal for "how to" videos, customer testimonials company videos where you require good lightin

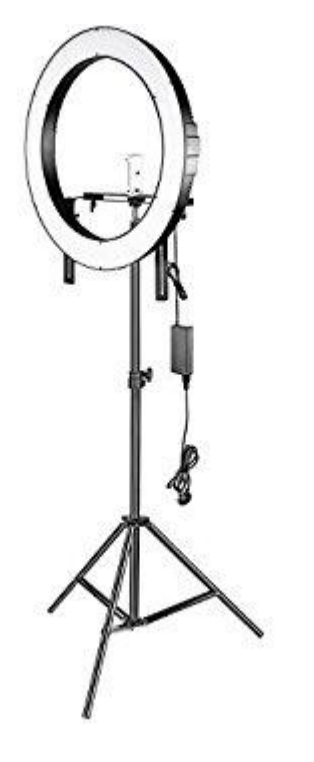

€115

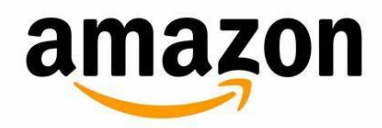

https://www.amazon.co.uk/gp/product/B01N0OJPXC/ref=oh\_a ui\_detailpage\_o05\_s00?ie=UTF8&psc=1

#### Lights

- A budget alternative (but not as good)
- 12 inch diameter
- Good light if you are close to the light.
- Not as good for lighting up half a room

Cost: Approx €35

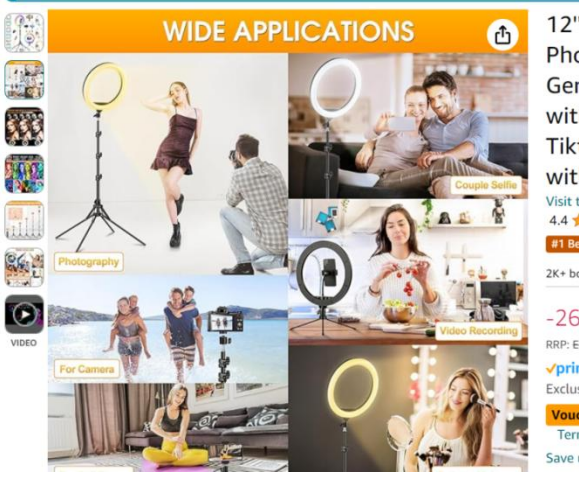

12" Ring Light with Tripod Stand & Phone Holder Tall 177cm/70", GerTong LED Selfie Circle Ringlight with Remote for Makeup YouTube Tiktok, Floor/Desk USB Halo Lamp with 40 RGB Modes 13 Brightness Visit the GerTong Store 4.4 \*\*\*\*\* 5,898 ratings #1 Best Seller in Cell Phone Selfie Lights 2K+ bought in past month -26% EUR3308 RRP: EUR44.91 /prime Exclusive Prime price Voucher: Apply 10% voucher Shop items | Terms

Save up to 10% with business pricing. Sign up for a free

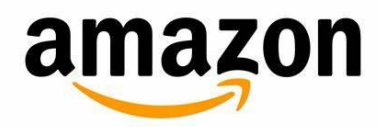

https://www.amazon.co.uk/Extendable-Upgraded-Dimmable-Brightness-Wireless/dp/B08FT9XTH1

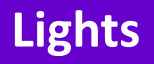

• A great small portable light if you are walking around and need the scene lit.

Cost: Approx €40

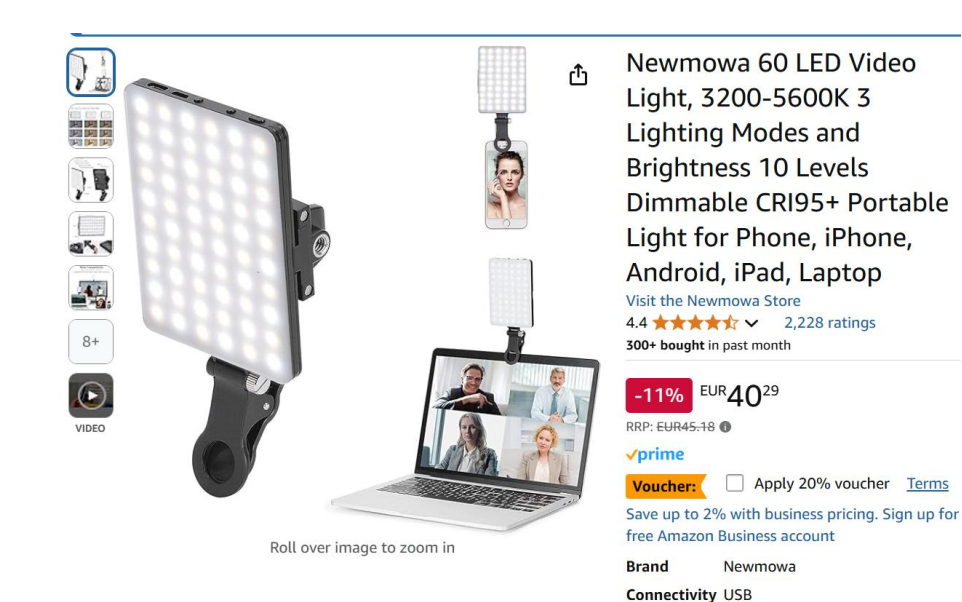

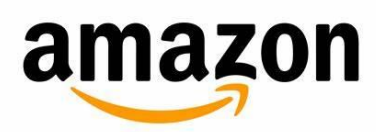

https://www.amazon.co.uk/dp/B08BLCJ43C?ref =ppx hzsear ch\_conn\_dt\_b\_fed\_asin\_title\_4